# EYE User Manual

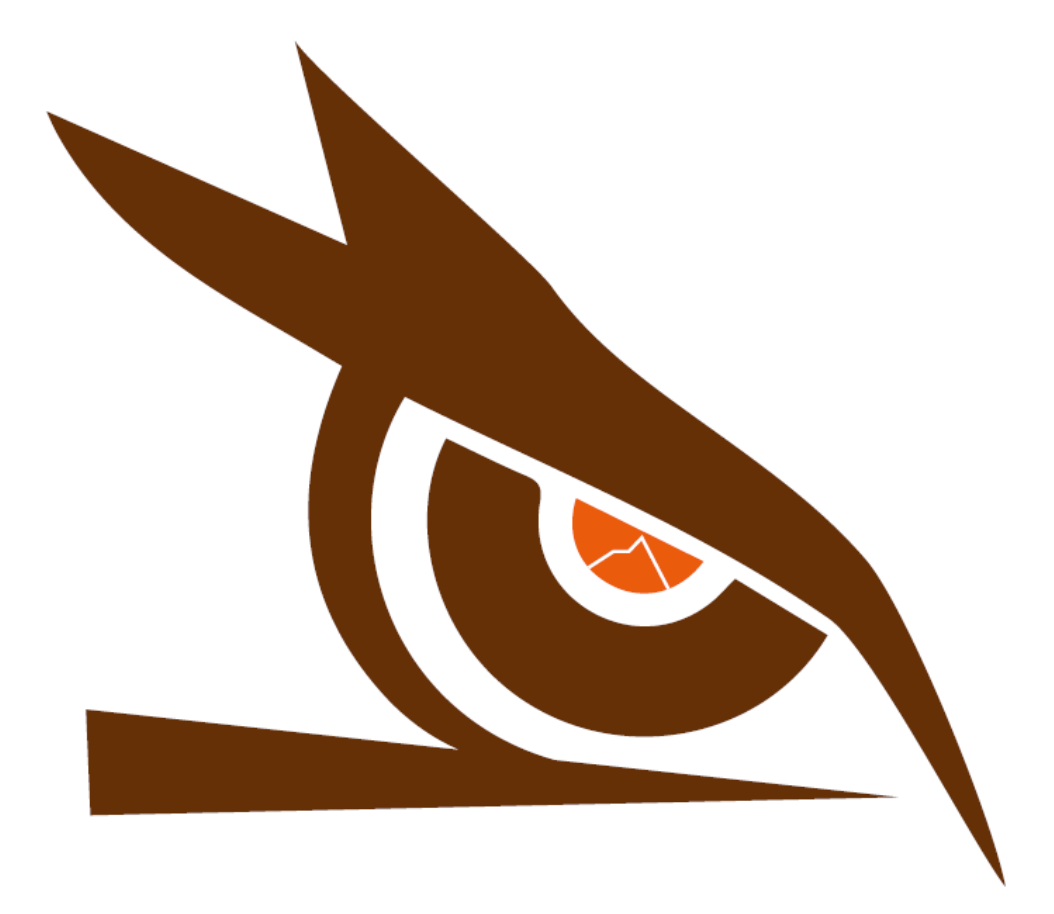

# iRaptor Hardware and Software User Manual

#### **Copyright © IRaptor All rights reserved. Patents pending.**

This document contains proprietary information protected by copyright, and this document and all accompanying hardware and software are copyrighted. All rights are reserved. Patents are pending. Specifications are subject to change without notice.

This document may not be sold. iRaptor hereby grants the user permission to duplicate, in part or in whole, this document for whatever purposes the user sees fit, yet no part of this document may be altered and redistributed by the user.

# **Software Licensing Agreement and Product Warranty**

The iRaptor Software is subject to the following license terms and conditions. Please read this license before you start using the product. If you do not agree to the terms and conditions of this license you may return the software to IRaptor.

#### **1. IRAPTOR SOFTWARE LICENSE**

- 1. This is a software license granted by IRAPTOR. The IRAPTOR software is licensed to you as the end user, it is not sold, and it may not be sold.
- 2. The IRAPTOR software is copyrighted material. You may use the software as long as you like provided you do not violate the copyright and if you follow these simple rules.
- 3. The IRAPTOR software is sold with one or more pieces of hardware called profiler and Software Dongle/Wi-fi base station. This License allows you to use the IRAPTOR software with the hardware purchased. You may copy the software to as many computers as you like, without the dongle the software will only have viewer access. You may not make any changes or modifications to the licensed software, and you may not decompile, disassemble, or otherwise reverse engineer this software.

#### 2. LIMITED WARRANTY

- 1. Warranty period. The warranty period is two years from initial delivery to customer. What is covered by the Warranties: *IRAPTOR* warrants that the Hardware, Software, and Documentation are free from defect in material and workmanship under normal use. *IRAPTOR* warrants that the system as a whole will perform substantially in accordance with the specifications set forth in the provided Documentation.
- 2. Warranty "rated temperature" clarification. Much of the IRAPTOR hardware is rated by *IRAPTOR* to perform up to a certain temperature. Any hardware that is determined by *IRAPTOR* to have been exposed to temperatures above its rated temperature will not be covered under this Warranty.

#### 3. Obligations of IRAPTOR During the Warranty Period

- 1. To qualify for warranty, the unit must be free from any signs of tampering
- 2. Replacement. IRAPTOR will replace any product that proves defective in materials or workmanship, without additional charge, on an exchange basis.
- 3. Correction of Software. IRAPTOR will either replace or repair without additional charge any software that does not perform in substantial accordance with the specifications of the Documentation. This will be done by delivering to you a corrected copy of the software or corrective code.
- 4. Final Remedy. If IRAPTOR is unable to replace defective documentation or defective media, or if IRAPTOR is unable to provide a corrected copy of the software or corrected documentation within a reasonable time, IRAPTOR will replace the software with a functionally similar program.

#### 4. Exclusion of Other Warranties

- 1. IRAPTOR does not warrant that the functions contained in the software will meet your requirements or that the operation of the software will be uninterrupted or error free. The Warranty does not cover any copy of the software that has been altered or changed in any way by you or others. IRAPTOR is not responsible for problems caused by changes in the operating characteristics of the computer hardware or operating system which are made after delivery of the software.
- 2. IRAPTOR SHALL NOT IN ANY CASE BE LIABLE FOR SPECIAL, INCIDENTAL, CONSEQUENTIAL, INDIRECT OR OTHER SIMILAR DAMAGES ARISING FROM ANY BREACH OF THESE WARRANTIES

EVEN IF IRAPTOR OR ITS AGENT HAS BEEN ADVISED OF THE POSSIBILITY OF SUCH DAMAGES. Some states do not allow the exclusion or limitation of incidental or consequential damages, so the above limitations of exclusion may not apply to you.

- 3. IRAPTOR does not warrant components that are considered consumables. It is important that the 2x AAA Ni-MH (Nickel-metal hydride) batteries are correctly stored, charged and used. Severely misused batteries will void the warranty.
- 4. Improper handling of the EYE may limit our liability for damage to equipment and may also violate your instrument warranty. Improper handling or use could impair the protection provided by the equipment.

#### 5. Other Conditions

1. The warranties set forth above are in lieu of all other express and implied warranties, whether oral, written, or implied, and the remedies set forth above are your sole and exclusive remedies. Only an authorized officer of IRAPTOR may make modifications to this warranty, or additional warranties binding to IRAPTOR. Additional statements such as advertising or presentations, whether oral or written, do not constitute warranties by IRAPTOR and should not be relied upon as such. This Warranty gives you specific legal rights, and you may also have other rights, which vary from country to country.

#### 6. LIMITATION OF LIABILITY

1. In no case shall *IRAPTOR's* liability exceed the license fees paid for the right to use the Licensed Software.

# CONTENTS

| IRAPTOR HARDWARE AND SOFTWARE USER MANUAL                   | 2        |
|-------------------------------------------------------------|----------|
| SOFTWARE LICENSING AGREEMENT AND PRODUCT WARRANTY           | 3        |
| EYE CHARACTERISTICS                                         | 7        |
| SPEC REQUIREMENTS:                                          | 7        |
| EYE PROFILER KIT CONTENTS:                                  | 7        |
| INSTALLING THE EYE SOFTWARE                                 |          |
| MINIMUM PC REQUIREMENTS                                     | 8        |
| Languages                                                   |          |
| SOFTWARE INSTALLATION                                       |          |
| EYE HARDWARE                                                | 9        |
| HOW TO INSTALL OR CHANGE THE BATTERY ON YOUR EYE UNIT       |          |
| BATTERY LIFE                                                | 10       |
| HARDWARE CONFIGURATION                                      |          |
| How to connect your Profiler to the Computer                |          |
| ADED ATING THE DRAFH ED                                     | 44       |
| LOADING THE EVE INITIATIO THE THEDMAL SHEED                 |          |
| LOADING THE ETE UNIT INTO THE THERMAL SHIELD                |          |
| USING & UNDERSTANDING THE SOFTWARE                          | 12       |
| HOME (MAIN SCREEN)                                          |          |
| GENERAL SETTINGS                                            |          |
| General Settings - Oven Configuration                       |          |
| General Settings - Unit Measurement                         |          |
| General Settings - User Control                             |          |
| General Settings - Oraphic Setting                          |          |
| SET LIP AND RUN A PROFILE MENU                              | 1/<br>18 |
| Product Information                                         | 18       |
| Set Up And Run A Profile                                    |          |
| Oven Application                                            |          |
| Process Windows                                             |          |
| Pyrometer Analysis Tool                                     |          |
| Optimization Tool                                           |          |
| Print the profile report                                    | 29       |
| Edit the Process Window                                     |          |
| Layout Design                                               |          |
| More profiles                                               |          |
| SOLDER PASTE MENU                                           |          |
| Create a solder paste by conving from another solder paste  |          |
| Create a solder paste by selecting from the library         | 35       |
| PROCESS WINDOWS MENU                                        |          |
| Create a new Process Window                                 |          |
| Create a process window by copying a existed process window |          |
| PROFILE EXPLORER                                            |          |
| HARDWARE STATUS                                             |          |
| STEPS TO CREATE A THERMAL PROFILE                           | 40       |
| CHECK LIST                                                  | 40       |
| SETUP.                                                      |          |
| PLACEMENT                                                   |          |
| START LOGGING                                               |          |
| DATA COLLECTION                                             |          |
| Monitoring                                                  |          |
| END LOGGING                                                 |          |
| PLOTTING THE THERMAL PROFILE                                |          |
| DOCUMENTATION                                               |          |

| EXAMPLE RUNNING A PROFILE                                                         |                       |
|-----------------------------------------------------------------------------------|-----------------------|
| 1 MOUT THE NEEDED TCS TO THE PCB                                                  |                       |
| 2 PLUG THE DONGLE TO THE PC AND SWITCH ON THE UNIT.                               |                       |
| 3 OPEN THE EYE APP AND LOGIN                                                      |                       |
| 4 OPEN SETUP & RUN A PROFILE MENU.                                                |                       |
| 5 INPUT THE PRODUCT INFOMATION                                                    |                       |
| 6 CONFIG THE PROFILE PARAMETERS                                                   |                       |
| 7 SELECT THE OVEN AND INPUT THE OVEN RECIPE                                       |                       |
| 8 Choose the Process Window                                                       |                       |
| 9 CLICK RUN BUTTON                                                                |                       |
| 10 CLICK OK TO FOLLOW THE INSTRUCTIONS                                            |                       |
| 11 CLICK THE RUN BUTTON                                                           |                       |
| 12 Follow the instructions                                                        |                       |
| 13 Put the unit inside the shield                                                 |                       |
| 14 MOUNT THE JIG TO THE CONVEYOR AND MOUNT THE SHIELD TO THE JIG                  |                       |
| 15 MONITORING THE REAL-TIME DATA                                                  |                       |
| 16 AFTER THE BOARD AND THE PROFILER PASS THROUGH THE OVEN, TAKE IT OUT. PLEASE WI | EAR THERMAL GLOVES AS |
| THE HARDWARE CAN BE VERY HOT                                                      |                       |
| 17 BRING THE PROFILER NEXT TO THE PC TO GET THE SIGNAL STRENGTH                   |                       |
| 18 TAKE THE PROFILER OUT OF THE SHIELD TO COOL IT DOWN                            |                       |
| 19 SAVE THE PROFILE                                                               | 51                    |
| 20 ANALYSE THE PROFILE AND RE-RUN IF NECESSARY                                    | 51                    |

# **EYE CHARACTERISTICS**

#### Welcome!

Welcome to a new generation of profilers. The EYE was developed by expert engineers after realizing that the existing solutions in the market were not responding to the needs of today's technology.

The iRaptor solution will help you optimize your production and the efficiency of your processes. The main product specs are described below.

#### Spec Requirements:

-OC till 75C internal operating temperature -Accuracy +/- 0.5C -Resolution 0.1C -Sample Rate 0.1 to 50 readings per second - Temperature range -250C to 1200C -Wi-Fi 2.4 GHz -Thermocouple compatibility 6 channel K type, Standard -XYZ Accelerometer -2x Pyrometer -4 x Led's for battery level -4 x Led's Unit Status -Dimensions L x W x H mm Profiler dimensions 120 x 65.5 x 14.5 mm Shield dimensions Stainless Steel 281 x 78 x 24 mm Shield dimensions With Insulation 281 x 80.5 x 27.5 mm -Power internal 2x batteries AAA Ni-MH rechargeable through USB-C

#### EYE Profiler Kit contents:

- 1) 6 channel profiler
- 2) USB Wi-Fi Dock station
- 3) Thermal Shield
- 4) Carrying Case
- 5) Profiler Carrier
- 6) USB-C to USB-C cable or USBA to USB-C cable
- 7) Profiling Protective Gloves
- 8) 6 Thermocouples Type K
- 9) Scissors
- 10) 6x Aluminum tape strips
- 11) Quick Reference Manual
- 12) 2 Year Warranty (excluding batteries)

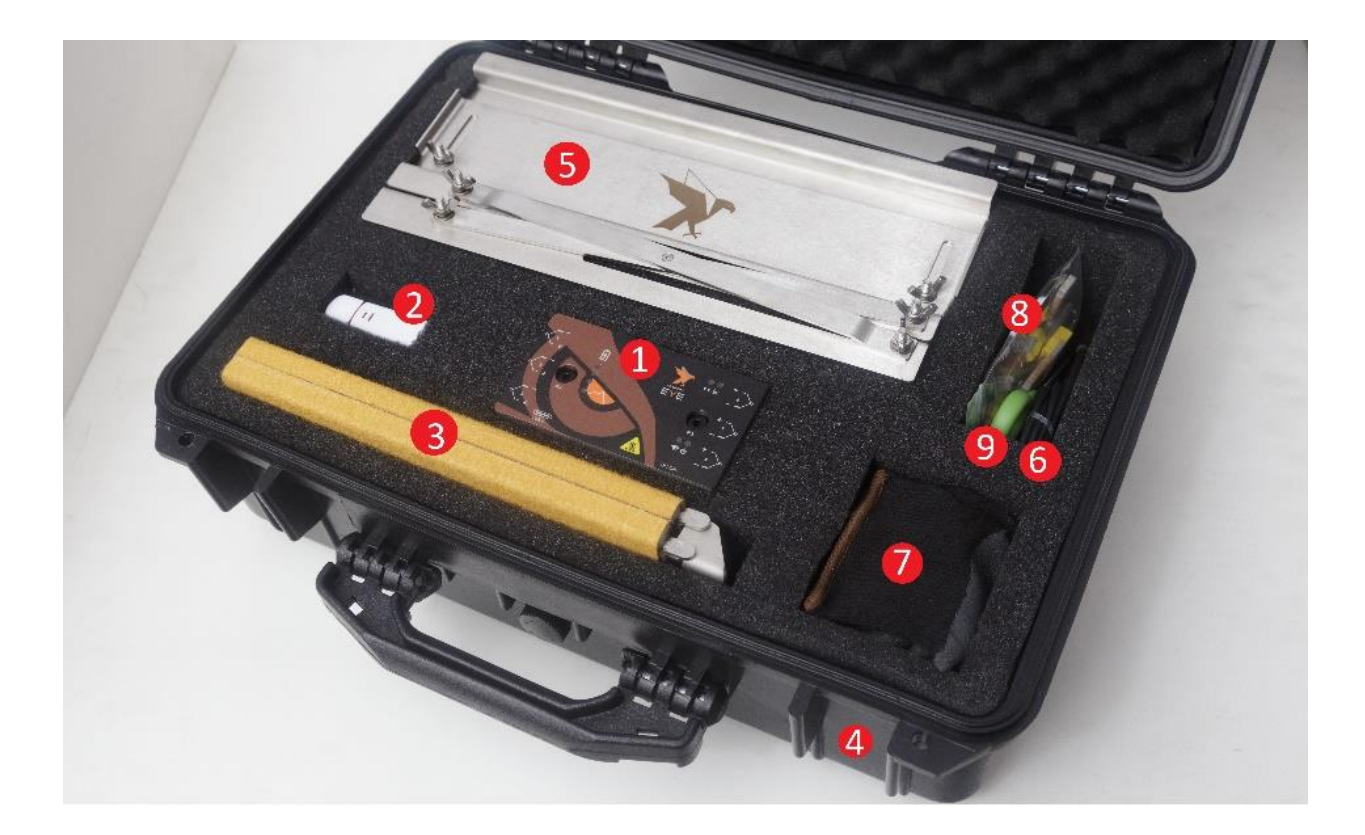

# **Installing the EYE Software**

#### Minimum PC Requirements

- 1 Ghz or faster with 2 or more cores, 4GB RAM.
- 64 GB or larger storage device.
- 1 or more available USB type A ports
- Operating system: Microsoft® Windows® 10 or upwards

#### Languages

EYE currently only supports the English language. More languages will be added soon.

#### Software Installation

The software is provided on the webpage https://www.btu.com, from which you should download the file SETUP.EXE to start the installation process. Follow the instructions for the installation program as the screens are updated.

If prompted by the OS to allow this app from an unknown publisher to make changes to your device", please choose "Yes".

You may need to click on icon **N** on the taskbar before the above dialog box appears.

| 😵 Profile Tracer Setup 🛛 🗙                                                                                                    |           |                                                                                                    |
|----------------------------------------------------------------------------------------------------|-----------|----------------------------------------------------------------------------------------------------|
| The following components will be installed on your machine:                                                                                                    |           |                                                                                                    |
| Visual C++ "14" Runtime Libraries (x64)                                                                                                    | 😵 Profile | e Tracer Setup X                                                                                             |
|                                                                                                    | -0-       | Installing Visual C++ "14" Runtime Libraries (x64)                                                           |
| Do you wish to install these components?                                                                                                    |           |                                                                                                    |
| If you choose Cancel, setup will exit.                                                                                                    |           |                                                                                                    |
| •                                                                                                    |           |                                                                                                    |
| Install Cancel                                                                                                    |           | Cancel                                                                                                    |
| Profile Tracer      —                                                                                                    | ×         | 👌 Profile Tracer — 🗆 🗙                                                                                       |
| Welcome to the Profile Tracer Setup Wizard                                                                                                    | 5         | Select Installation Folder                                                                                   |
| The installer will guide you through the steps required to install Profile Tracer on your compu                                                                                                   | iter.     | The installer will install Profile Tracer to the following folder.                                           |
|                                                                                                    |           | To install in this folder, click "Next". To install to a different folder, enter it below or click "Browse". |
|                                                                                                    |           | Folder                                                                                                    |
|                                                                                                    |           | C:\Program Files\Profile Tracer\ Browse                                                                      |
|                                                                                                    |           | Disk Cost                                                                                                    |
| WARNING: This computer program is protected by convint law and international treaties                                                                                                    |           | lastall Brofile Tracer for usured or for anyone who uses this server tor                                     |
| Unauthorized duplication or distribution of this program, or any portion of it, may result in sev-<br>or criminal penalties, and will be prosecuted to the maximum extent possible under the law. | ere civil |                                                                                                    |
|                                                                                                    |           | Ust me                                                                                                    |
| <b>V</b>                                                                                                    |           |                                                                                                    |
| <pre></pre>                                                                                                    | ncel      | < Back Next > Cancel                                                                                         |
| 💿 Profile Tracer - 🗆                                                                                                    | ×         | 🐻 Profile Tracer — 🗆 🗙                                                                                       |
| Confirm Installation                                                                                                    | 5         | Installation Complete                                                                                        |
| The installer is ready to install Profile Tracer on your computer.                                                                                                    |           | Profile Tracer has been successfully installed.                                                              |
| Click "Next" to start the installation.                                                                                                    |           | Click "Close" to exit.                                                                                       |
|                                                                                                    |           |                                                                                                    |
|                                                                                                    |           |                                                                                                    |
|                                                                                                    |           |                                                                                                    |
|                                                                                                    |           |                                                                                                    |
|                                                                                                    |           |                                                                                                    |
| Ŷ                                                                                                    |           | л                                                                                                    |
| < Back Next > Car                                                                                                    | ncel      | < Back Close Cancel                                                                                          |

#### EYE Hardware

The EYE comes standard with 6 functional Type K thermocouple channels and performs as a wireless or datalogger unit. It uses a dongle to enable functionalities on the EYE Software and it is also a Wi-fi base station for the data transmitted.

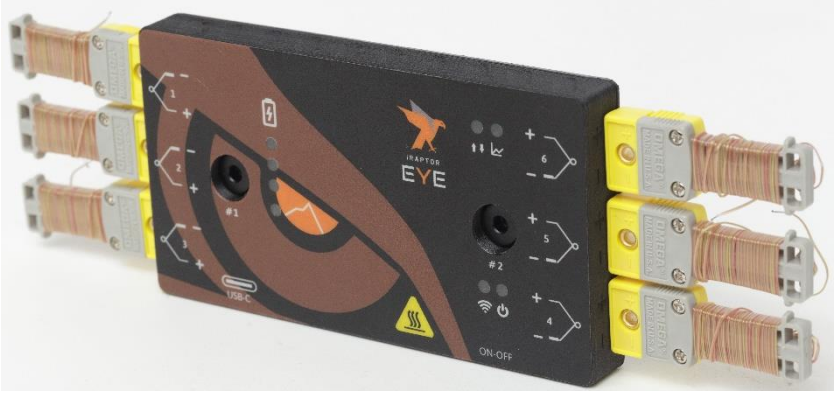

Figure 1

### How to install or change the battery on your EYE unit

This battery replacement procedure should only be performed after warranty on the unit expires to prevent the warranty to be voided (these batteries are considered a consumable not being covered by warranty).

You must contact EYE or an authorized distributor to be provided with genuine batteries with correct specifications. Installing the wrong type of battery can reduce usage time, incompatible charging voltage, and even damage the device.

Use a screwdriver to remove the screws on the battery cover, on the bottom side of the EYE unit. Remove the old pair of batteries with the new pair of batteries in right polarity direction. Reposition the cover and tighten the screws again.

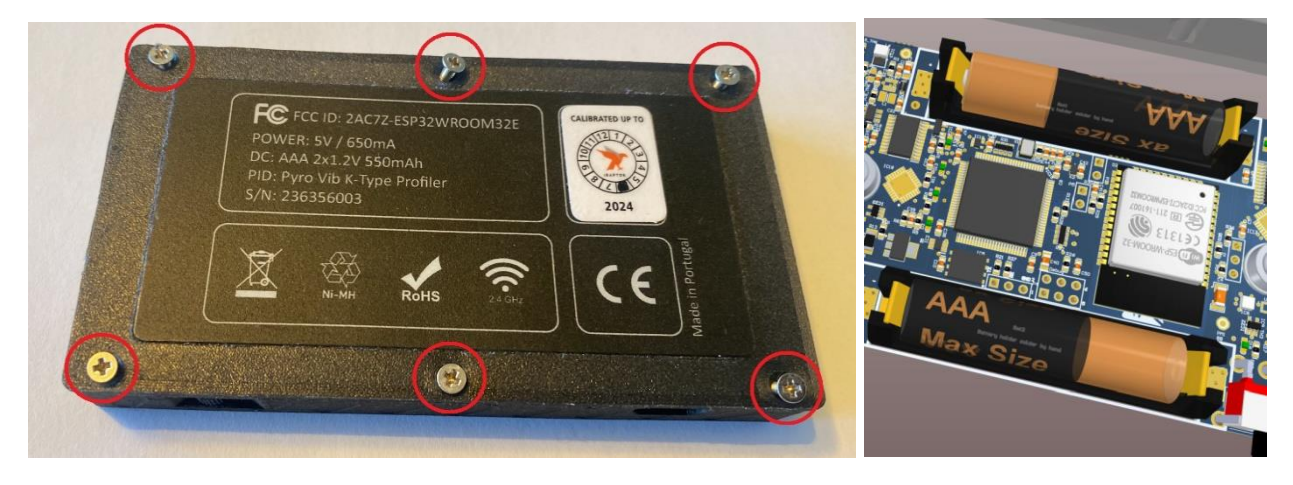

#### **Battery Life**

A single battery charge on the EYE should last for around 2.5 hours with wifi mode and 7.5 hours of dataloger mode, however this can change due to operating temperatures and/or the amount of variables selected for data collection.

The profiler is designed to operate in temperatures between 0°C and 75°C. After exiting the oven, it is expected for the device to take a while to cool down, therefore handle the device with the necessary care and appropriate tools, such as heat-resistant gloves.

PLEASE NOTE: If during operation the battery becomes heat damaged or corrosive, replace it immediately. Failing to do so can lead to damage to the profiler and/or the user itself.

# Hardware Configuration

#### How to connect your Profiler to the Computer

Please start by installing the EYE software on your computer.

The unit may need to be charged using the supplied USB cable.

After installing the EYE software, please connect the Dongle to the computer's USB port.

Turn on the EYE unit using the ON/OFF switch. The battery indicators should light up, all 4 initially and then only the ones closest to the current battery capacity (0, 25%, 50%, 75%, Full).

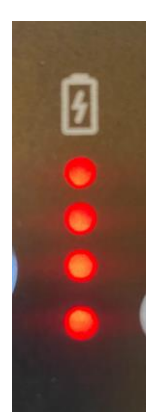

The EYE software should connect automatically to the EYE unit.

# **Operating the Profiler**

Prior to any test inside a heated oven, the EYE unit must be placed inside the provided heat shield, in which it should remain at all times during operation. Failure to do so will result in incorrect measurements and in severe damage to the unit itself.

#### Loading the EYE unit into the Thermal Shield

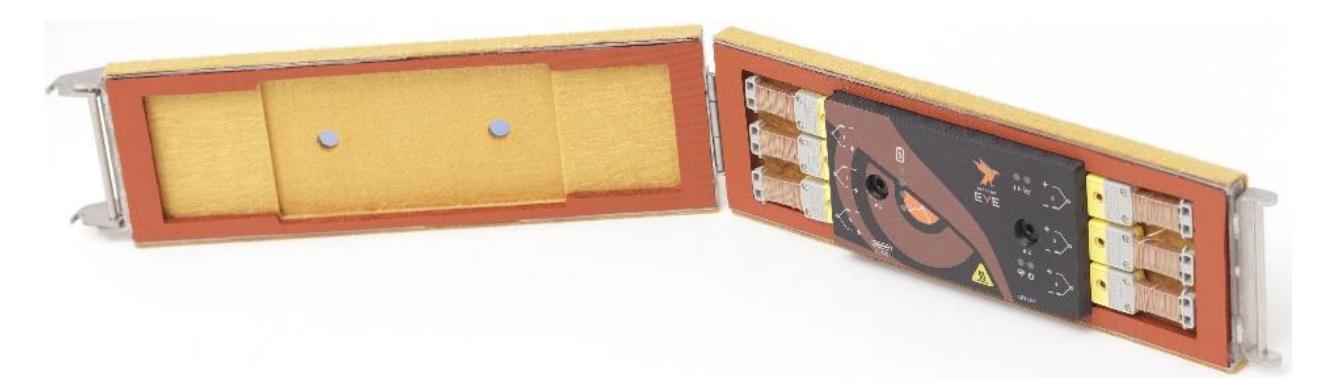

Place the EYE unit on the bottom half of the provided thermal shield, taking care that:

- The unit should rest flat on the insulation bed inside the shield.
- The unit should sit with the battery indicators and pyrometer openings facing up;
- The thermocouple wires should exit from the front and the back of the thermal shield;
- The TC's wires must be routed over the top of the unit and never below the unit. This will prevent the unit to be tilted affecting the pyrometers alignment with the lenses.

- The pyrometers should be visible through the lenses on the thermal shield. Take care not to cover the pyrometers when routing TC wires over the profiler.
- Before closing the shield, do not forget to turn the EYE unit ON. The Power ON led indicator should turn red;
- Close the top half of the Thermal Shield and secure it in place with the latching mechanism. Take care to avoid damage to the thermocouple wires.

| Login                                               |
|-----------------------------------------------------|
| User Name                                           |
| userID                                              |
| Password                                            |
| ······                                              |
|                                                     |
| Remember user ID                                    |
| <u>ل</u>                                            |
| Please log on to continue to the page you requested |
| Create the New User                                 |

# Using & Understanding the Software

If you are a new user, please proceed as follows:

- Start by inserting your chosen/defined user name and password<sup>1</sup>.
- Click on "Creating a New User".
- The "Confirm Password" text box will appear, so that your login information can be stored.
- Choose your preferred language (more language will be added later).
- Choose if you wish the software to remember your ID information. Not clicking this option will require the user to insert the password in every new usage of the app.
- Click on the Power button to proceed 👜;
- Regular users are only required to insert the user name and then pressing the Power icon;

<sup>1</sup> - Please check with your Systems Administrator for any policies on defining user names to internal software.

#### HOME (MAIN SCREEN)

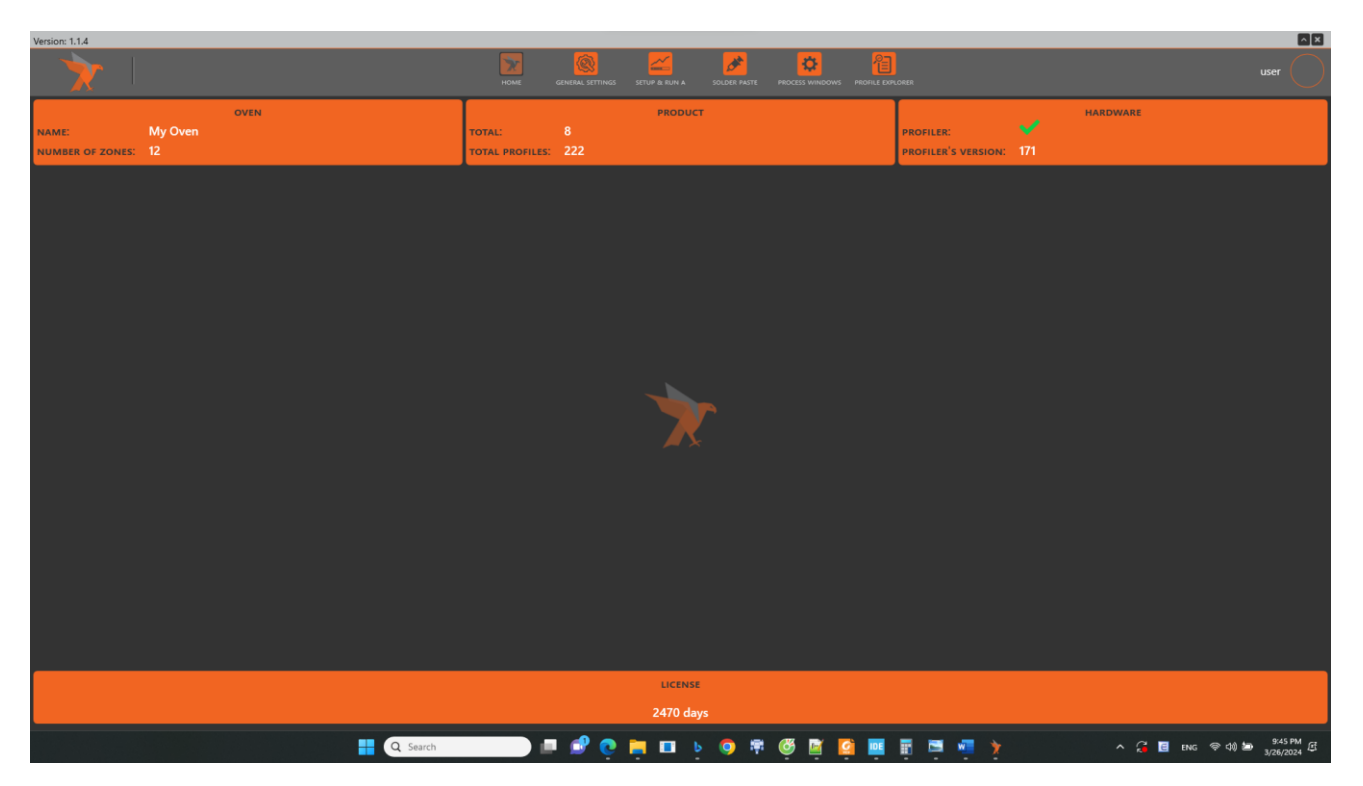

The HOME screen is the main screen from where you can manage all operations. It presents you with 6 main options:

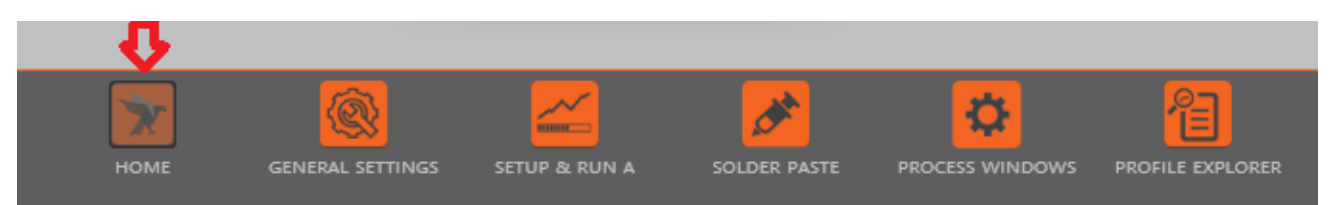

While in any of these sections, if you wish to return to the main screen, simply press the "HOME" button.

We will now guide you through each one of these options individually:

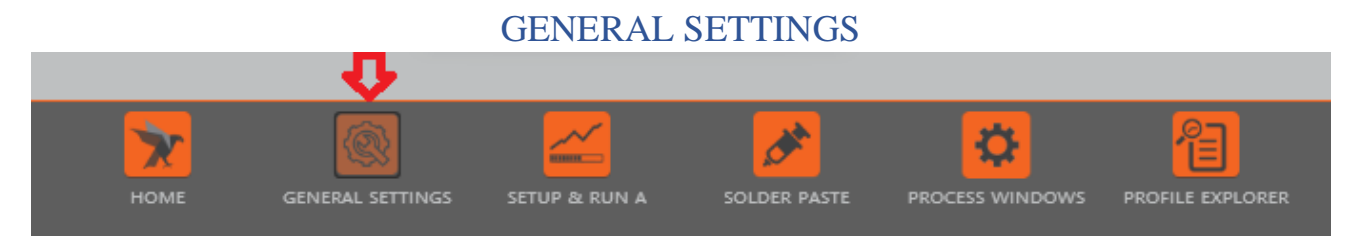

In this screen you can adjust your preferences regarding the software itself as well as the main operating characteristics, such as oven properties.

| Version: 1.1.4 |                               |             |                               | 0                              | 0                                       |              |                               | ×            |
|----------------|-------------------------------|-------------|-------------------------------|--------------------------------|-----------------------------------------|--------------|-------------------------------|--------------|
| X              |                               |             | номе                          | GENERAL SETTINGS SETUP & RUN A | SOLDER PASTE PROCESS WINDOWS PROFILE EX | PLORER       |                               | user         |
|                |                               |             |                               |                                |                                         |              |                               |              |
|                |                               |             |                               |                                |                                         |              |                               |              |
| 2              | + 🕙 🔁                         |             |                               |                                |                                         |              |                               |              |
| OVEN           |                               |             | My Oven                       |                                |                                         |              | BTU at EX                     | l i          |
| THE            | Brand                         | Electrovert | Oven Model                    | OMNIMAX 10                     | Brand                                   |              | Oven Model                    | Pyramax 100N |
| UNIT           | Total Zones                   |             |                               |                                | Total Zones                             |              |                               |              |
| MEASUREMENT    | Number of Heating Zones       |             | Number of Cooling Zones       |                                | Number of Heating Zones                 |              | Number of Cooling Zones       | 1            |
|                | Oven Length                   |             |                               |                                | Oven Length                             | 464.1 (cm)   |                               |              |
| USER CONTROL   | Total Length of Heating Zones |             | Total Length of Cooling Zones | s 126.2 (cm)                   | Total Length of Heating Zones           | s 254.4 (cm) | Total Length of Cooling Zones | 77.7 (cm)    |
|                | Date Created                  |             |                               |                                | Date Created                            |              |                               |              |
| GRAPHIC        | Last Updated                  |             |                               |                                | Last Updated                            |              |                               |              |
|                |                               |             |                               |                                |                                         |              |                               |              |
| REPORT         |                               |             | BTU 100A RICH                 |                                |                                         |              | hoho                          |              |
|                | Brand                         |             | Oven Model                    | Pyramax 100A                   | Brand                                   |              | Oven Model                    | Pyramax 100A |
|                | Total Zones                   |             |                               |                                | Total Zones                             |              |                               |              |
|                | Number of Heating Zones       |             | Number of Cooling Zones       |                                | Number of Heating Zones                 |              | Number of Cooling Zones       | 1            |
|                | Oven Length                   |             |                               |                                | Oven Length                             |              |                               |              |
|                | Total Length of Heating Zones | 264.0 (cm)  | Total Length of Cooling Zones |                                | Total Length of Heating Zones           | s 264.0 (cm) | Total Length of Cooling Zones | 91.5 (cm)    |
|                | Date Created                  |             |                               |                                | Date Created                            |              |                               |              |
|                | Last Updated                  |             |                               |                                | Last Updated                            |              |                               |              |
|                |                               |             |                               |                                |                                         | _            |                               |              |
|                |                               |             | Toan                          |                                |                                         |              |                               |              |
|                | Brand                         | BTU         | Oven Model                    | Pyramax 75A                    |                                         |              |                               |              |
|                |                               |             |                               |                                |                                         |              |                               |              |

### General Settings - Oven Configuration

The initial screen will show you the oven setup you have created. If blank you will need to define a new oven setup.

- Click on the PLUS sign 📕 to enter the Oven Settings screen.

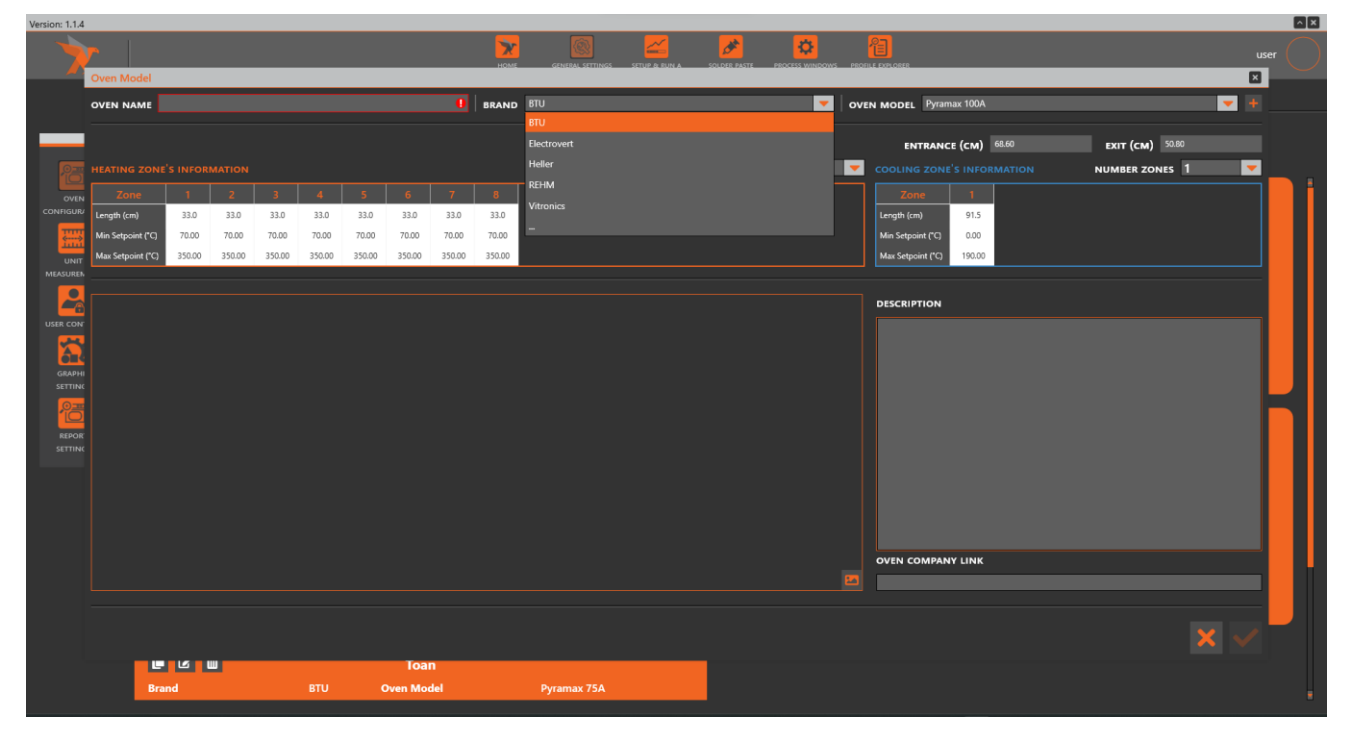

Here you can define the oven characteristics. The software has a database with the main make & models on the market, so the heating zones characteristics will update automatically according to your selection of "Brand" and "Oven Model". (Please verify with your oven manual that the settings are correct).

If your oven brand and model are not visible, you can define your oven's settings either by selecting the Brand option "--" or selecting the plus sign at the top right corner, next to the "OVEN MODEL" drop down option. Please be aware of the importance of properly defining key aspects of the oven's operating properties, such as the number of Heating and Cooling Zones, Length of each Heating/cooling zones, also the Length of the Oven Entrance and Oven Exit. As all of these dimensions will have a direct impact on the outcome of the profiling operation.

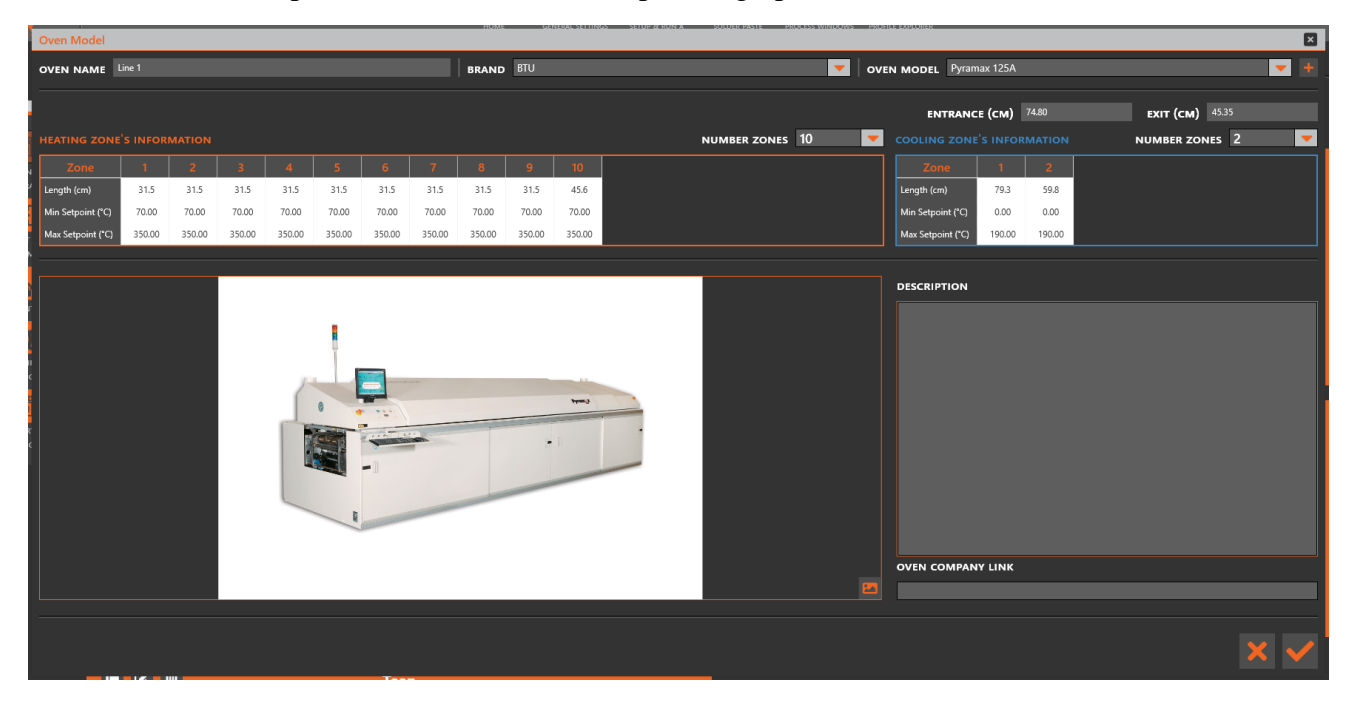

#### General Settings - Unit Measurement

On this screen you can set the preferred different types of units, as well as the decimal characters on each displayed unit.

| X                   |                |                     | HOM               | E GENERAL SETTINGS SETUP | A RUN A SOLDER PASTE |  |  | user |
|---------------------|----------------|---------------------|-------------------|--------------------------|----------------------|--|--|------|
|                     |                |                     |                   |                          |                      |  |  |      |
|                     | CONVEYOR SPEED | Cm/minute 🗾 🔻       |                   |                          |                      |  |  |      |
|                     | WEIGHT         | Grams 🔻             | GRAM              | 1                        | -                    |  |  |      |
| <b>1</b>            | DISTANCE       | cm 💌                | OUNCE             | 2                        | -                    |  |  |      |
| OVEN                | TEMPERATURE    | Degree Celsius 🛛 🔻  |                   |                          |                      |  |  |      |
| CONFIGURATION       |                |                     |                   |                          |                      |  |  |      |
|                     | CONVEYOR SPE   | EED DECIMAL DISPLAY | INCH              | 1                        | <b>T</b>             |  |  |      |
| UNIT<br>MEASUREMENT |                |                     | см                | 1                        | -                    |  |  |      |
|                     | UNITS          |                     | мм                | 0                        | -                    |  |  |      |
| USER CONTROL        | FEET/MINUTE    | 2 🔻                 |                   |                          |                      |  |  |      |
|                     | CM/MINUTE      | 1 💌                 |                   |                          | _                    |  |  |      |
| GRAPHIC             | METERS/MITUTE  | 2 🔻                 | DEGREE CELSIUS    | 2                        | <b>—</b>             |  |  |      |
| SETTINGS            | MM/MINUTE      | 0                   | DEGREE FAHRENHEIT | 1                        | <b>T</b>             |  |  |      |
|                     |                |                     |                   | CIMAL PLACE ON THE GR    | АРН                  |  |  |      |
| REPORT              |                |                     | DEGREE CELSIUS    | 2                        | <b>—</b>             |  |  |      |
|                     |                |                     | DEGREE FAHRENHEIT | 2                        | -                    |  |  |      |
|                     |                |                     |                   | 6                        |                      |  |  |      |
|                     |                |                     |                   |                          |                      |  |  |      |
|                     |                |                     |                   |                          |                      |  |  |      |
|                     |                |                     |                   |                          |                      |  |  |      |
|                     |                |                     |                   |                          |                      |  |  |      |
|                     |                |                     |                   |                          |                      |  |  |      |
|                     |                |                     |                   |                          |                      |  |  |      |
|                     |                |                     |                   |                          |                      |  |  |      |
|                     |                |                     |                   |                          |                      |  |  |      |
|                     |                |                     |                   |                          |                      |  |  |      |

#### General Settings - User Control

| Version: 1.1.4                                                                                                    |                                                                                  |                                                                                                    |                                                                                                    | ^ × |
|----------------------------------------------------------------------------------------------------|----------------------------------------------------------------------------------|----------------------------------------------------------------------------------------------------|----------------------------------------------------------------------------------------------------|-----|
|                                                                                                    |                                                                                  | HOME GENERAL SETTINGS SETUR & RUN A                                                                                                    |                                                                                                    |     |
| Users Users | User Name<br>wer<br>user<br>Last Name<br>Pione<br>Email<br>User Type<br>Operator | Line and an and a second and a second and a | User Access PROCESS WINDOW CREATE A NEW PROCESS WINDOW ENT/SAVE CHANGES DIFLET CHANGE SPICS NAME RUN A PROFILE RUN A PROFILE RUN A PROFILE PROFILE EXPLORER OVTIMUZITION TAB GRAPH CONTROLLER DIFLETE APROFILE ENT/SAVE CHANGES EXIT THIS CUBRENT APPLICATION DAT THIS CUBRENT APPLICATION |     |
|                                                                                                    |                                                                                  | <b>2</b> •                                                                                                    |                                                                                                    |     |

On this screen the administrator can create new users and define what type of access each one will have.

### General Settings - Graphic Settings

On this screen you can change the appearance of the graphics created by running a profile. You can assign a different color to each Thermocouple, and customize the lines' appearance on the chart.

| Version: 1.1.4                                                                                                    |                                                                                                    |                                                                                                    |                                                                                                    |
|----------------------------------------------------------------------------------------------------|----------------------------------------------------------------------------------------------------|----------------------------------------------------------------------------------------------------|----------------------------------------------------------------------------------------------------|
|                                                                                                    | ROME GENERAL GETTINGS. LETTING & ROMA & COLORE FAIL                                                                                                    | PICCESS WINDOWS PEOFILE EXPLORER                                                                                                    | user                                                                                                    |
| CONTROL CONTROL<br>CONTROL CONTROL<br>CONTROL CONTROL<br>CONTROL CONTROL<br>CONTROL CONTROL<br>CONTROL<br>CONTRO | LINE SIZESolid<br>PAAMINE LINE<br>STYLEAH TC COLOR<br>GRID<br>VIETICALHORIZONTAL<br>STYLEAHCOLOR<br>ZONES<br>DISPLAYAHCOLOR<br>AUTO SCALE<br>AUTO SCALE<br>SHOW POPUP "ULT PROFILER INTO THE OVEN"<br>SHOW POPUP "ULT PROFILER SCALL" | PREDICTION LINE     All       Contract SPECS       Exit Temperature       Ramp up Rate-Liquid to Peak       Ramp-Down Rate - Peak to Liquidous       Stope between 2 temperatures - Ramp up       Max Falling Stope       Max Falling Stope       Peak       Preheat       Reflow       Stok (fime Between)       Time Above Liquidous       Time Above Liquidous | All V<br>All V<br>All V<br>All V<br>All V<br>All V<br>Dashdot V<br>Dashdot V<br>All V<br>All |
|                                                                                                    |                                                                                                    |                                                                                                    |                                                                                                    |

# General Settings - Report Setting

Here you can customize how the profile report will appear, specifically by inserting your company logo, and enable other elements present on the report.

| Version: 1.1.4 |                 |                                   |                                | A X  |
|----------------|-----------------|-----------------------------------|--------------------------------|------|
| X              |                 | HOME                              | GENERAL SETTINGS SETUP & RUN A |      |
|                | REPORT SETTINGS | OVEN ZONE<br>SODER PASTE<br>GRAPH |                                | user |
|                |                 |                                   |                                |      |

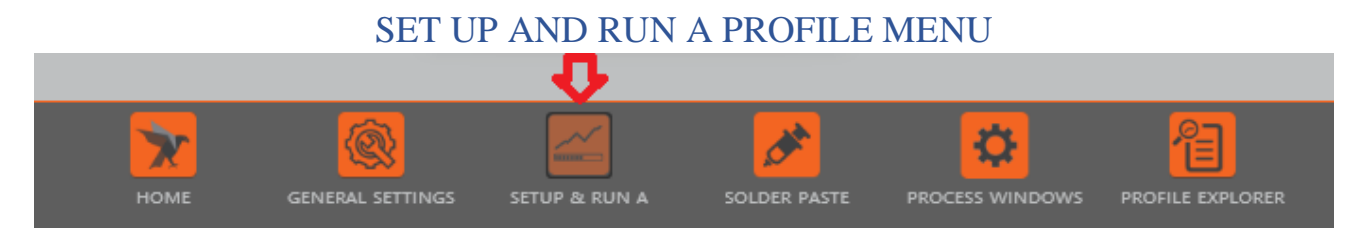

Before you run a profile, you need to set the main product characteristics, so that information is recorded properly. This involves a series of different fields.

### **Product Information**

Here you can set information regarding the product you're profiling:

- Its name,
- The type of process you're analyzing (Reflow, Cure, Semiconductor, Time vs Temperature, Wave On or Wave Off),
- Dimensions Length, Width and Weight of the product itself.

Once that information is inserted don't forget to Save the information by clicking on the save icon in the bottom left corner.

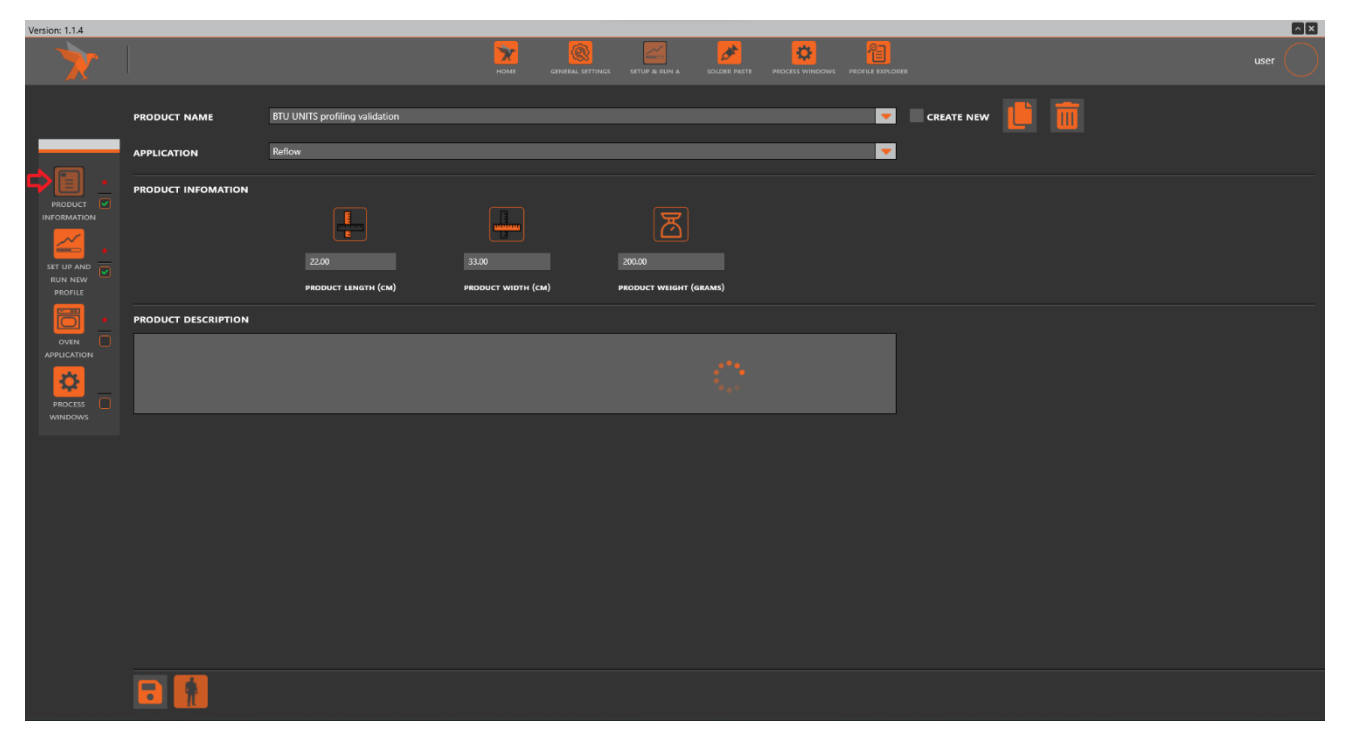

# Set Up And Run A Profile

On this screen you can upload a picture of the product and define where the Thermocouples are attached. You can also define the Sample Rate (between 0.25 and 4 per second) and the expected profile length.

| Version: 1.1.4 |                |        |                          |           |          |               |                |                    |          |          |
|----------------|----------------|--------|--------------------------|-----------|----------|---------------|----------------|--------------------|----------|----------|
|                |                |        |                          |           | HOME GEN | SETUP & RUN A | SOLDER PASTE P |                    |          |          |
|                | DRAG AND PIN-F |        | ENTIFY THE TC ATTACHMENT | tc list C |          |               |                |                    |          |          |
|                |                |        |                          | 🖌 📃 TC 01 |          |               |                |                    | 4        | <b>*</b> |
|                |                |        |                          | 🖌 📕 TC 02 |          |               |                | USE START TRIGGER  |          |          |
|                |                |        |                          | V 📕 TC 03 |          |               |                | START TRIGGER (°C) | 34.00    |          |
| <b>E</b> .     |                |        |                          | TC 04     |          |               |                |                    |          |          |
|                |                | •      |                          |           |          |               |                |                    |          |          |
| INFORMATION    |                |        |                          | тс от     |          |               |                |                    | 3        |          |
|                |                |        |                          | тс ов     |          |               |                |                    | RealTime | <b>~</b> |
|                |                |        |                          | тс оя     |          |               |                |                    |          |          |
|                |                |        |                          | тс 10     |          |               |                |                    |          |          |
|                |                |        |                          | TC 11     |          |               |                |                    |          |          |
|                |                |        |                          | TC 12     |          |               |                |                    |          |          |
|                |                |        |                          |           |          |               |                |                    |          |          |
|                |                |        |                          |           |          |               |                |                    |          |          |
|                |                |        |                          |           |          |               |                |                    |          |          |
| PROCESS        |                | Select | Images                   |           |          |               |                |                    |          |          |
|                |                |        |                          |           |          |               |                |                    |          |          |
|                |                |        |                          |           |          |               |                |                    |          |          |
|                |                |        |                          |           |          |               |                |                    |          |          |
|                |                |        |                          |           |          |               |                |                    |          |          |
|                |                |        |                          |           |          |               |                |                    |          |          |
|                |                |        |                          |           |          |               |                |                    |          |          |
|                |                |        |                          |           |          |               |                |                    |          |          |
|                |                |        |                          |           |          |               |                |                    |          |          |
|                |                |        |                          |           |          |               |                |                    |          |          |
|                |                |        |                          |           |          |               |                |                    |          |          |
|                |                |        |                          |           |          |               |                |                    |          |          |
|                |                |        |                          |           |          |               |                |                    |          |          |
|                |                |        |                          |           |          |               |                |                    |          |          |
|                | •              |        |                          |           |          |               |                |                    |          |          |

### **Oven Application**

| Version: 1.1.4 |                     |           |           |           |           |           |                     |           |                     |               |              |               |       |                                                                                   |              | ^ × |
|----------------|---------------------|-----------|-----------|-----------|-----------|-----------|---------------------|-----------|---------------------|---------------|--------------|---------------|-------|-----------------------------------------------------------------------------------|--------------|-----|
| X              |                     |           |           |           |           |           |                     |           | коме                | SETUP & RUN A | SOLDER PASTE |               |       |                                                                                   |              |     |
|                | OVEN NAME           | BTU at E  | x         |           |           |           |                     |           |                     |               | • +          |               |       |                                                                                   |              |     |
|                | HEATING ZO          | NE'S INFO | ORMATIO   |           |           |           |                     |           |                     |               |              | NUMBER ZONES  | 8     |                                                                                   | NUMBER ZONES | 1   |
| PRODUCT        | Zone<br>Length (cm) | 1<br>31.8 | 2<br>31.8 | 3<br>31.8 | 4<br>31.8 | 5<br>31.8 | 6<br>31.8<br>215.00 | 7<br>31.8 | 8<br>31.8<br>260.00 |               |              |               |       | Zone         C1           Length (cm)         77.7           Tree (C)         500 |              |     |
|                | Bottom (*C)         | 110.00    | 130.00    | 150.00    | 170.00    | 190.00    | 215.00              | 240.00    | 260.00              |               |              |               |       | Bottom (*C) 5.00                                                                  |              |     |
|                | TOP AND BU          | ITTON SET | TPOINTS   | ARE THE   | SAME      | <b>~</b>  |                     |           |                     |               | ONVEYOR SPEE | d (cm/minute) | 55.00 |                                                                                   |              |     |
|                |                     |           |           |           |           |           |                     |           |                     |               |              |               |       |                                                                                   |              |     |
| PROCESS        |                     |           |           |           |           |           |                     |           |                     |               |              |               |       |                                                                                   |              |     |
| WINDOWS        |                     |           |           |           |           |           |                     |           |                     |               |              |               |       |                                                                                   |              |     |
|                |                     |           |           |           |           |           |                     |           |                     |               |              |               |       |                                                                                   |              |     |
|                |                     |           |           |           |           |           |                     |           |                     |               |              |               |       |                                                                                   |              |     |
|                |                     |           |           |           |           |           |                     |           |                     |               |              |               |       |                                                                                   |              |     |
|                |                     |           |           |           |           |           |                     |           |                     |               |              |               |       |                                                                                   |              |     |
|                | K                   |           |           |           |           |           |                     |           |                     |               |              |               |       |                                                                                   |              |     |

Select one of the Ovens from the drop-down menu, where it lists all the ovens in the factory (previously defined at General Settings/Oven configuration tab)

Input the Oven recipe setpoint temperatures for every heating/cooling zone and input the conveyor speed setpoint.

In case the top and bottom setpoint temperatures are different, use the available field to input different temperatures per zone.

#### **Process Windows**

| Version: 1.1.4 |                               |                         |                                                             |                                      |
|----------------|-------------------------------|-------------------------|-------------------------------------------------------------|--------------------------------------|
|                |                               | HOME GENERAL SETTINGS   | SETUP & RUN A SOLDER PASTE PROCESS WINDOWS PROFILE EXPLORER | user                                 |
|                | PROCESS WINDOWS BTU UNITS VAL | LIDATION PW             |                                                             |                                      |
|                | SAME SPECS FOR ALL TCS        |                         |                                                             | DETAIL OF THE SELECTED PROCESS SPECS |
|                | TC 01                         | BTU units validation SP | Max Falling Slope                                           | PROCESS SPEC NAME                    |
| PRODUCT        |                               |                         | Max Rising Slope                                            | Max Falling Slope                    |
| INFORMATION    | TC 03                         |                         | Peak                                                        | SLOPE (DEGREE SECOND)                |
|                | TC 04                         |                         | Reflow                                                      | MIN TARGET MAX                       |
|                | TC 05                         |                         |                                                             | -6 -4 -0.1                           |
| RUN NEW        | TC 06                         |                         |                                                             |                                      |
| PROFILE        |                               |                         |                                                             | 10                                   |
|                |                               |                         |                                                             |                                      |
|                |                               |                         |                                                             | END TEMP                             |
| APPLICATION    |                               |                         |                                                             | 50                                   |
| ÷              |                               |                         |                                                             |                                      |
|                |                               |                         |                                                             |                                      |
|                |                               |                         |                                                             |                                      |
|                |                               |                         |                                                             |                                      |
|                |                               |                         |                                                             |                                      |
|                |                               |                         |                                                             |                                      |
|                |                               |                         |                                                             |                                      |
|                |                               |                         |                                                             |                                      |
|                |                               |                         |                                                             |                                      |
|                |                               |                         |                                                             |                                      |
|                |                               |                         |                                                             |                                      |
|                |                               |                         |                                                             |                                      |
|                |                               |                         |                                                             |                                      |
|                |                               |                         |                                                             |                                      |
|                |                               |                         |                                                             |                                      |
|                | 1                             |                         |                                                             |                                      |
|                |                               |                         |                                                             |                                      |

You can assign a Process Window to the product to be profiled. This action isn't mandatory. You can also assign a Process Window once the profile is downloaded. The drop-down menu will display all the process windows previously saved by the user. Once selected it is "ONLY FOR VISUALIZATION". Changing values can be done once the profile is downloaded.

The option "Same Specs for all" in this menu is only to check if the Process Window selected has that option enabled or disabled, no changes can be made at this time.

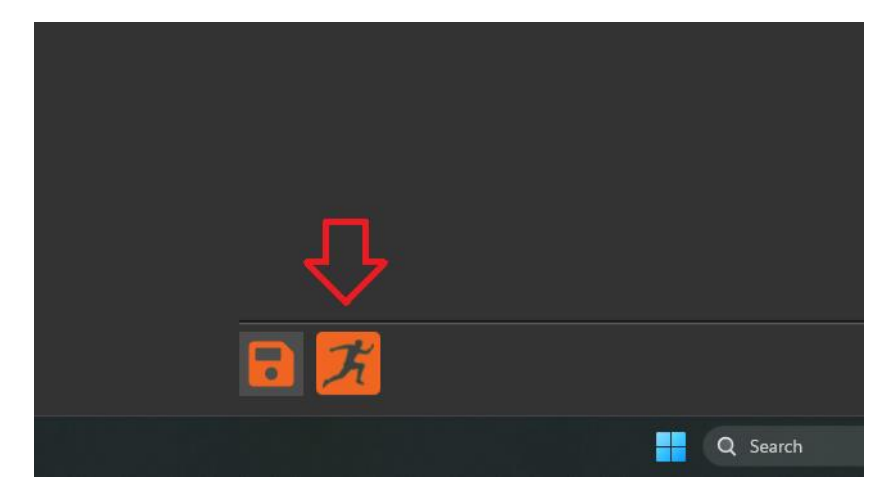

Pushing the button of the" Running Man" will initiate the profiling procedure

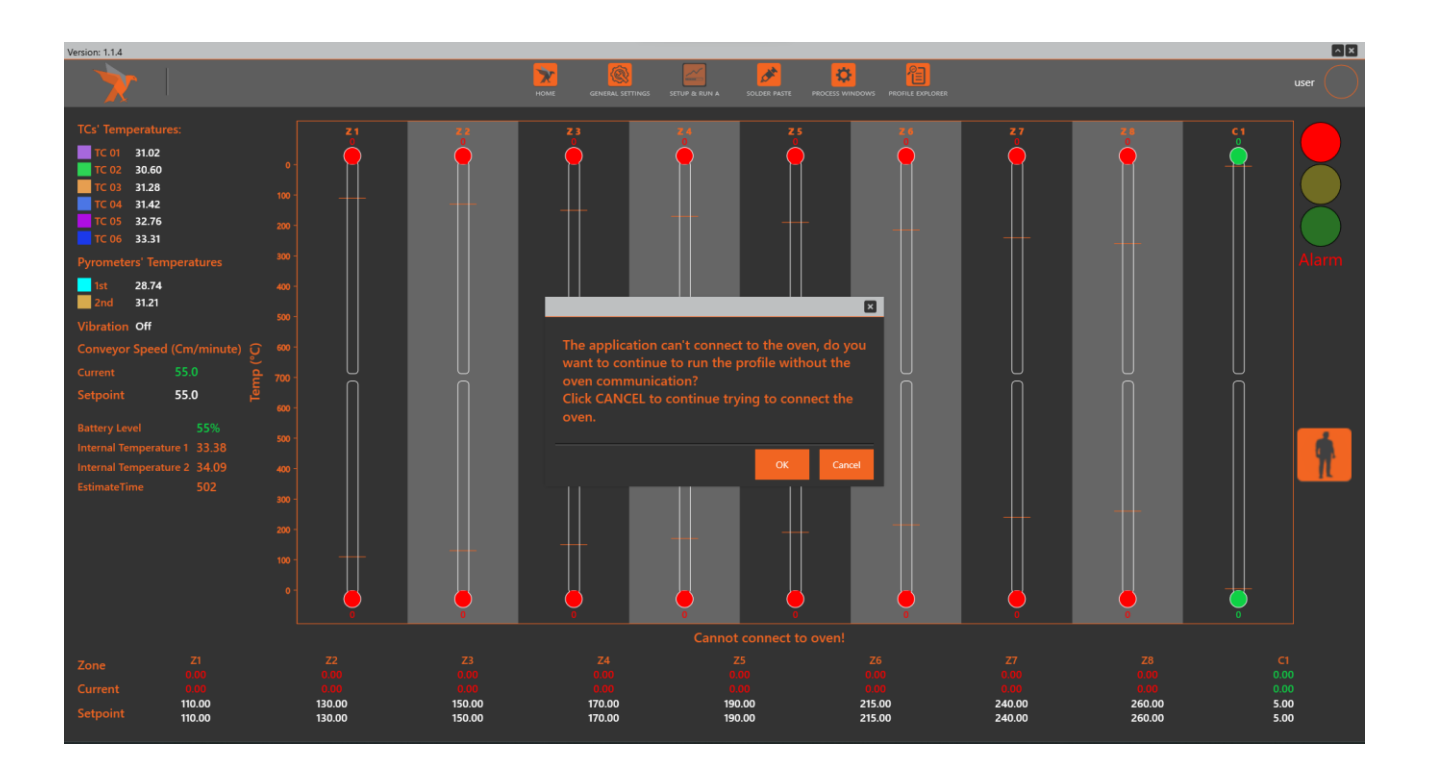

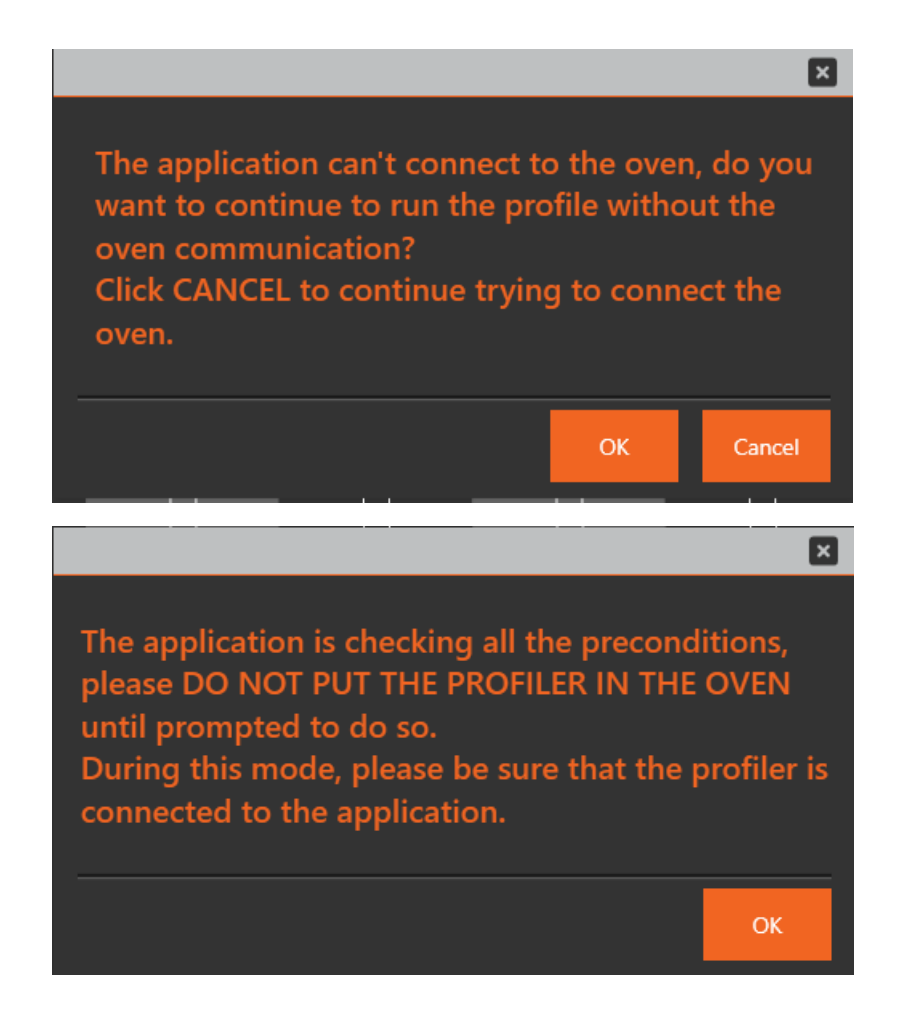

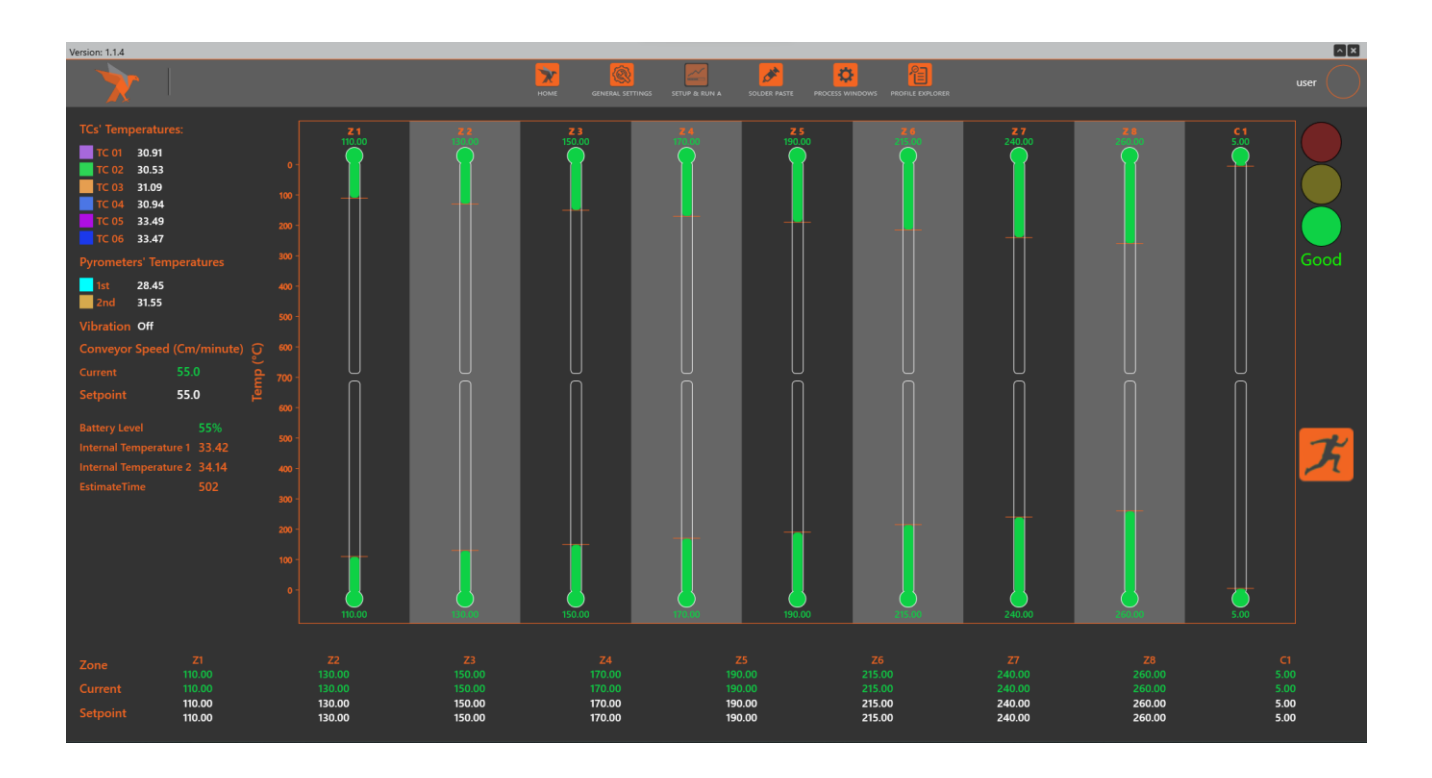

Click the 🗡 button

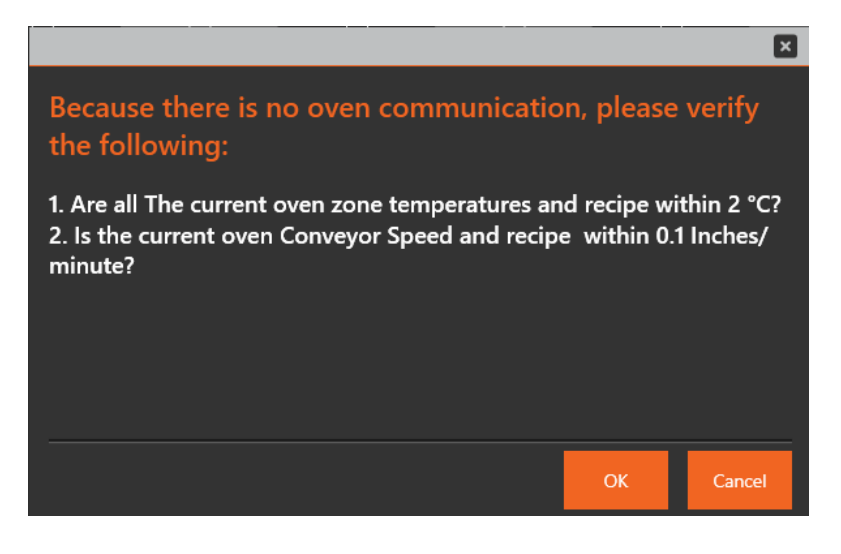

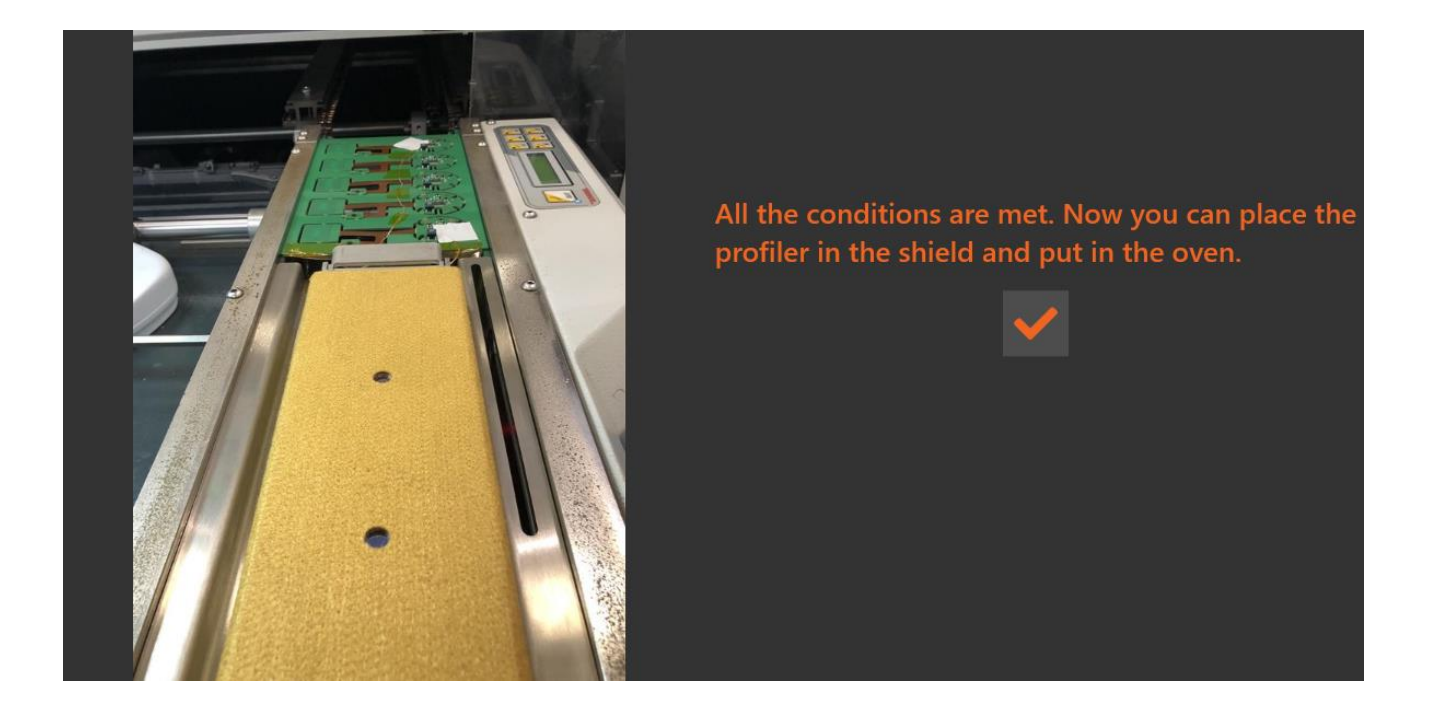

The picture below shows an example of a live profile being made, where Vibration X Y Z, Pyrometers and TC's data are visible live on the screen.

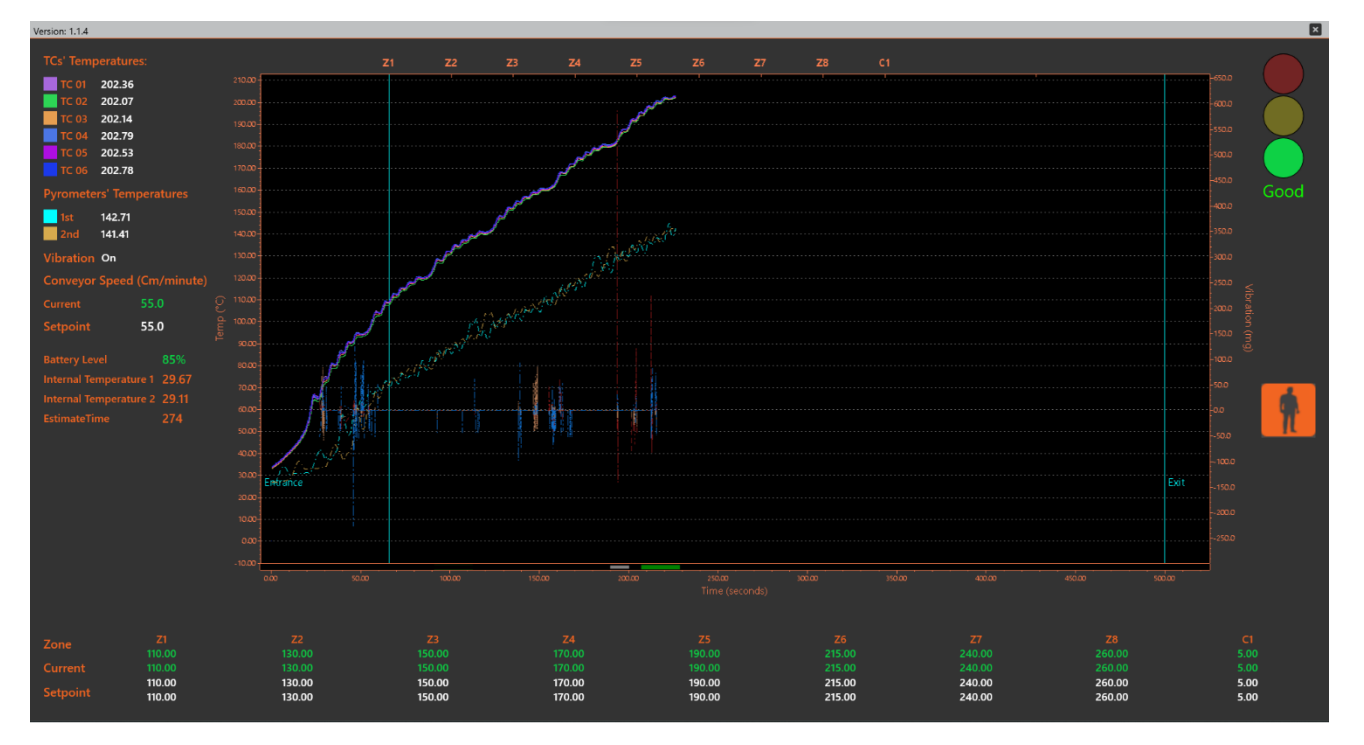

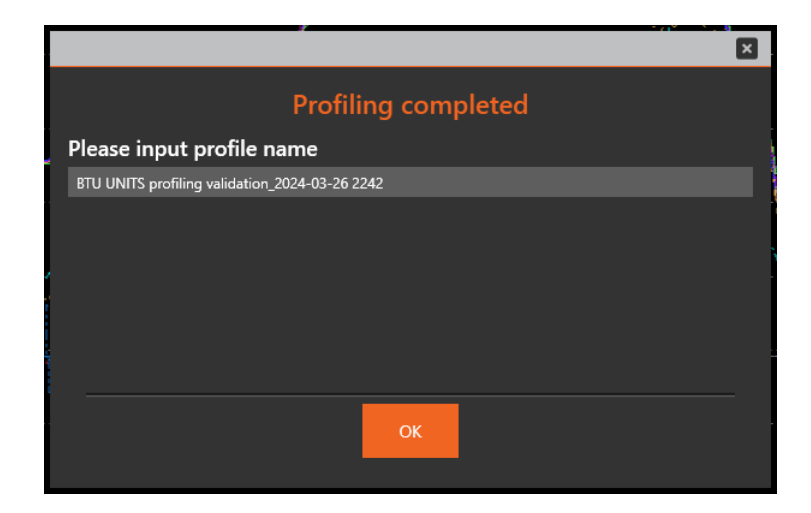

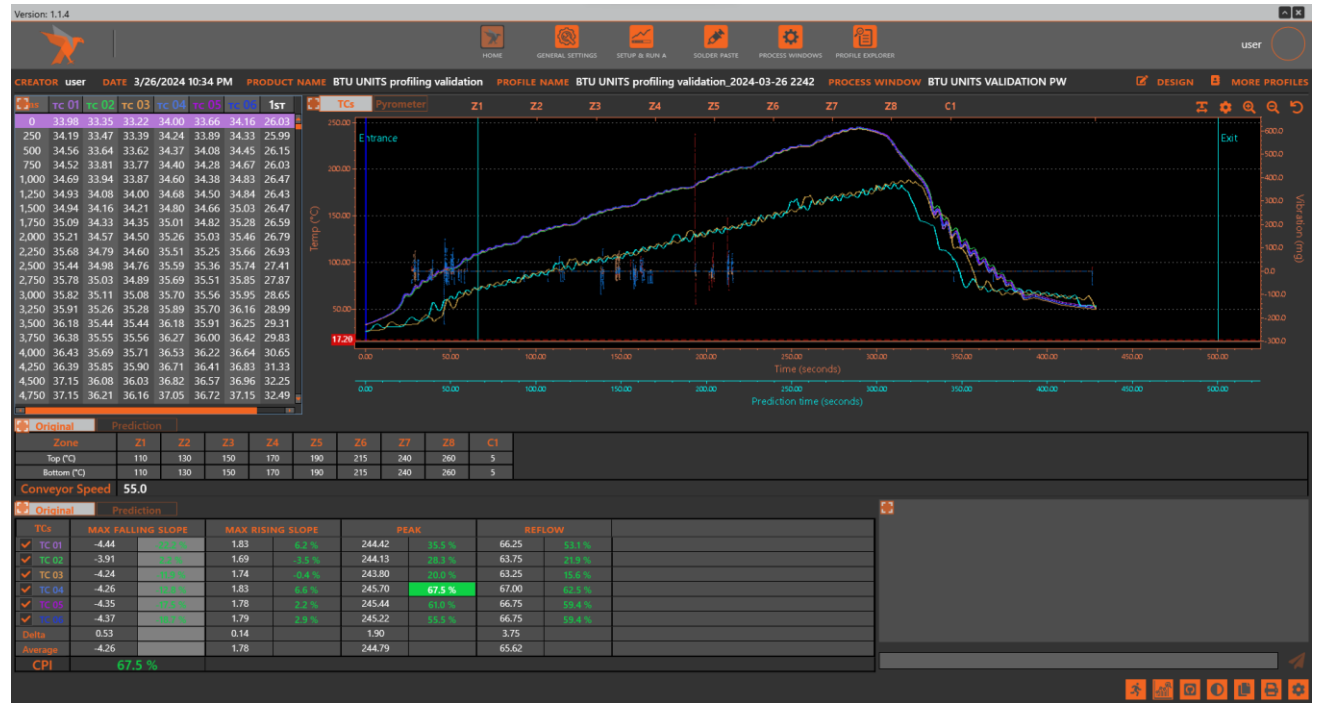

After Profile download the first thing to check is the In-Spec CPI value between 0% and 99% Green or Outof-Spec CPI value more than 100% Red. The table below explains the CPI calculations and logic.

The CPI value displayed in the bottom left corner is always the worst value achieved under the different specs part of the Process Window selected by the user. That value represents the product under the oven profiling conditions for that specific Process Window.

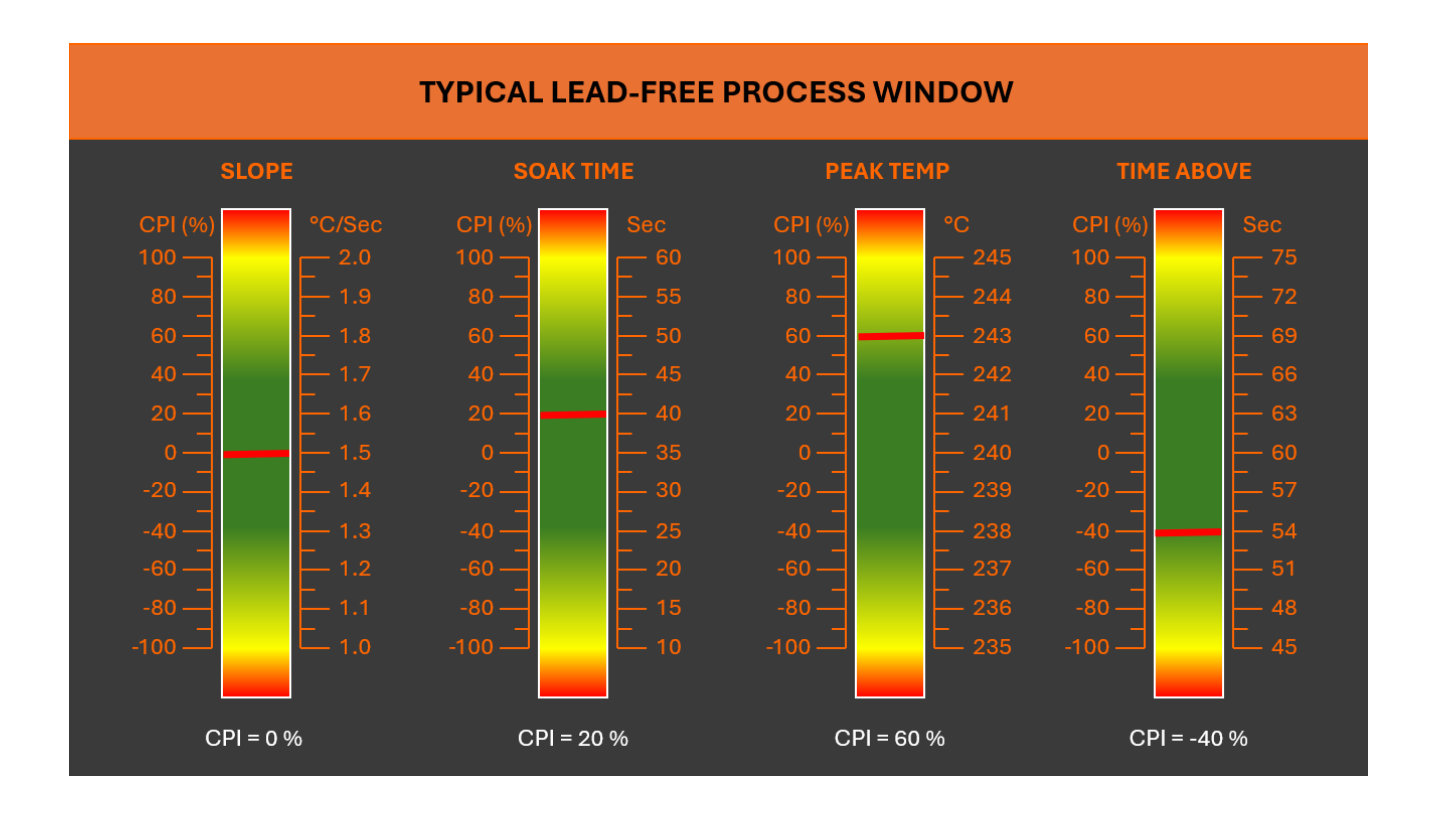

While passing the mouse over the graph, TC and Pyrometer data are displayed automatically.

| Version: 1.1.4                                                                                                    |                                                                   |                                                                      |                                                                                                    |                            |                                                                                                    |
|----------------------------------------------------------------------------------------------------|-------------------------------------------------------------------|----------------------------------------------------------------------|----------------------------------------------------------------------------------------------------|----------------------------|----------------------------------------------------------------------------------------------------|
| × 1                                                                                                    | HOME GENERAL SETTINGS                                             | SETUP & RUN A SOLDER PASTE PROCESS WINDOW                            |                                                                                                    |                            | user                                                                                                    |
| CREATOR USER DATE 3/26/2024 10:34 PM PRODUCT NAME BTU UNITS                                                                                                    | profiling validation <b>PROFILE NAME BTU UN</b>                   | NITS profiling validation_2024-03-26 2242                            | PROCESS WINDOW BTU UNITS VA                                                                                                    | LIDATION PW 🛛 🖉 DESI       | GN 🖪 MORE PROFILES                                                                                                    |
| CREATOR user OATE 3/26/2024 1034 PM PRODUCT NAME BTU UNITS<br>CONTROL 1 PC 02 PC 03 PC 04 PC 05 PA 18 PC<br>285/502 043/79 243/10 242/7 24439 2443/2 44451 24417 172.0<br>286/502 043/5 242/3 24235 24419 24439 24450 PC 14<br>286/502 043/5 242/3 4423 24419 24439 24450 PC 14<br>286/502 043/5 242/3 4423 24437 24419 24439 24450 PC 14<br>286/502 043/5 242/3 4423 24437 24419 24439 24450 PC 14<br>286/502 043/5 242/6 342/1 243/7 24419 24439 2450 PC 14<br>286/502 043/5 242/6 242/1 24437 24419 24439 2450 PC 14<br>286/502 043/5 242/6 242/2 43/7 149/1 34/8 1441 24460 PT 10<br>287/502 042/3 242/5 242/5 245/5 244/5 24419 24450 PC 14<br>288/502 043/5 242/6 342/1 2441 24448 2441 24460 PT 10<br>288/502 043/5 242/6 342/1 245/5 244/5 245/5 244/5 245/8 171/6<br>288/502 043/5 242/6 243/4 245/5 244/5 245/8 124/8 144/1 244/6 PT 10<br>288/502 043/5 243/6 243/1 245/5 244/5 245/8 19/6 16<br>288/502 043/5 243/6 243/1 245/5 244/5 245/8 19/6 16<br>288/502 043/5 243/6 243/1 245/5 244/6 245/8 10/6 16/9 10<br>288/502 043/5 243/6 243/1 245/6 245/8 126/8 10/6 16/9 10<br>288/502 043/5 243/6 243/1 245/8 244/8 244/8 144/6 1700<br>288/502 043/5 243/6 243/1 245/8 245/8 10/6 16/9 10<br>288/502 043/5 243/6 243/1 245/8 245/8 10/6 16/9 10<br>288/502 043/5 243/6 243/1 245/8 245/8 10/6 16/9 10<br>288/502 043/5 243/6 243/1 245/8 049 24/508 16/9 6<br>288/502 043/5 243/6 243/1 245/8 049 24/508 16/9 6<br>288/502 043/5 243/6 243/1 245/8 049 24/508 16/9 6<br>288/502 043/5 243/6 243/1 245/8 043/8 12/6 141/6 17<br>2000 14/6 10 10 10 10 10 10 10 10 10 10 10 10 10 | profile validation PROFILE NAME BTU UN<br>rometer Z1 Z2 Z3<br>KCe | IITS profiling validation 2024-03-26 2242<br>24 25 26                | 27 2027 28 CI                                                                                                    |                            | Control Control Contro Control Control Control Control Control Control Control Control Co |
| 289.000 244.30 244.02 243.79 245.70 2425.28 245.171 169.9<br>289.250 242.92 4468 243.72 2455 62 2453.72 2422 2170.7<br>289.550 244.92 4468 243.72 2455 62 2454 2452 2170.7<br>289.550 244.32 244.68 243.74 2455 62 2454 245518 171.5<br>289.750 244.22 244.13 243.59 24547 24548 245.101 171.8<br>290.000 244.37 244.08 243.40 24542 24541 245.01 172.8<br>290.000 244.37 244.08 243.40 24542 24541 245.01 172.8<br>290.000 244.37 244.08 243.40 24542 24542 24541 245.01 172.8<br>290.000 244.37 244.08 243.40 24542 24542 24541 245.01 172.8<br>290.000 244.37 244.08 243.40 24542 24542 24541 245.01 172.8<br>290.000 244.37 244.08 243.40 24542 24542 24541 245.01 172.8                                                                                                    | salao nadao selao nadao                                           | Nãão sobao stãão<br>Time (sec<br>Nãão stãão stãão<br>Prediction time | ondis) sobio sobio | 40000 40000<br>40000 40000 | 200.0<br>soboo                                                                                                    |
| Click he button 📴 to maximiz                                                                                                    | ze and minimize the                                               | e graph or all othe                                                  | r widgets.                                                                                                    |                            |                                                                                                    |
| Click the button 📥 to switch b                                                                                                    | between Time and I                                                | Distance at X axis                                                   | s of the graph.                                                                                                    |                            |                                                                                                    |
| Click the button 🔯 to select v                                                                                                    | which data will be d                                              | lisplayed.                                                           |                                                                                                    |                            |                                                                                                    |
| Click these buttons Q Q                                                                                                    | <b>D</b> to zoom in, zoo                                          | om out and reset z                                                   | zoom the graph.                                                                                                    |                            |                                                                                                    |

Oven temperatures and conveyor speed setpoints recipe (Original):

| 🖶 Original     | Prediction |     |     |     |     |     |     |     |    |  |
|----------------|------------|-----|-----|-----|-----|-----|-----|-----|----|--|
| Zone           | Z1         | Z2  | Z3  | Z4  | Z5  | Z6  | Z7  | Z8  | C1 |  |
| Top (°C)       | 110        | 130 | 150 | 170 | 190 | 215 | 240 | 260 | 5  |  |
| Bottom (°C)    | 110        | 130 | 150 | 170 | 190 | 215 | 240 | 260 | 5  |  |
| Conveyor Speed | 55.0       |     |     |     |     |     |     |     |    |  |

Oven temperatures and conveyor speed setpoints Optimized recipe (Prediction):

| 🖶 Original 🛛 🏼 🏼 🎙 | ediction ( | liction 🗹 |      |      |      |      |      |      |      |  |
|--------------------|------------|-----------|------|------|------|------|------|------|------|--|
| Zone               | Z1 🗹       | Z2 🗹      | Z3 🗹 | Z4 🗹 | Z5 🗹 | Z6 🗹 | Z7 🗹 | Z8 🗹 | C1 🖻 |  |
| Top (°C)           | 110        | 130       | 150  | 170  | 190  | 210  | 236  | 262  | 5    |  |
| Bottom (°C)        | 110        | 130       | 150  | 170  | 190  | 210  | 236  | 262  | 5    |  |
| Conveyor Speed     | 54.9 🛙     | 2         |      |      |      |      |      |      |      |  |

Click the pencil icon icon icon to use the Manual prediction, where the user can force a setpoint (temperature and conveyor speed) and view the resulting prediction.

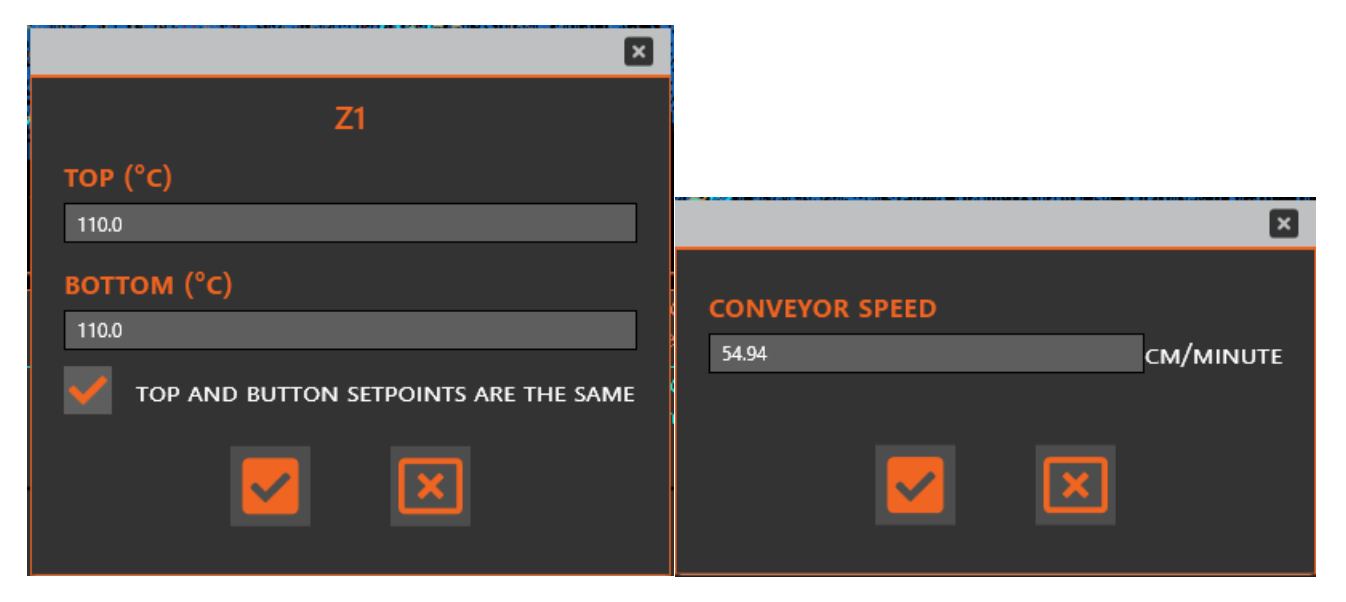

This table displays Process Window values for each TC during the profile:

| 🛃 Origina | Criginal Prediction |        |          |         |          |       |        |        |       |  |
|-----------|---------------------|--------|----------|---------|----------|-------|--------|--------|-------|--|
| TCs       | EXIT TEM            |        | MAX FALL |         | MAX RISI |       | PE     |        | REF   |  |
| 🖌 TC 01   | 56.19               | -6.4 % | -4.44    | -22.2 % | 1.86     | 8.9 % | 244.42 |        | 66.25 |  |
| 🖌 TC 02   | 57.69               | -3.8 % | -3.92    | 2.2 %   | 1.78     |       | 244.13 |        | 63.75 |  |
| 🗸 TC 03   | 54.56               | -9.1 % | -4.24    | -11.9 % | 1.89     |       | 243.80 |        | 63.25 |  |
| 🖌 TC 04   | 55.93               | -6.8 % | -4.26    | -12.8 % | 1.85     | 7.7 % | 245.70 | 67.4 % | 67.00 |  |
| 🖌 TC 05   | 57.40               | -4.3 % | -4.35    | -17.5 % | 1.85     |       | 245.44 |        | 66.75 |  |
| V TC 06   | 56.08               | -6.5 % | -4.37    | -18.7 % | 1.86     |       | 245.22 |        | 66.75 |  |
| Delta     | 3.13                |        | 0.53     |         | 0.11     |       | 1.89   |        | 3.75  |  |
| Average   | 56.31               |        | -4.26    |         | 1.85     |       | 244.78 |        | 65.62 |  |
| CPI       | 67.                 | 4 %    |          |         |          |       |        |        |       |  |

This table displays Process Window OPTIMIZED values for each TC, using the predicted oven setpoints:

| 🔡 Origina | Criginal Prediction |          |          |        |          |          |        |         |       |         |  |
|-----------|---------------------|----------|----------|--------|----------|----------|--------|---------|-------|---------|--|
| TCs       | EXIT TEM            | PERATURE | MAX FALL |        | MAX RISI | NG SLOPE | PE     | AK      | REF   |         |  |
| TC 01     | 73.21               | 33.0 %   | -4.02    | -1.2 % | 1.84     | 6.8 %    | 241.94 | -13.3 % | 60.00 |         |  |
| TC 02     | 76.88               | 42.2 %   | -3.79    | 5.3 %  | 1.79     | 3.1 %    | 241.66 | -16.8 % | 59.75 |         |  |
| TC 03     | 71.96               | 29.9 %   | -4.16    | -7.9 % | 1.86     | 9.1 %    | 240.90 | -26.2 % | 58.50 | -29.2 % |  |
| TC 04     | 73.56               | 33.9 %   | -4.02    | -0.8 % | 1.85     | 7.8 %    | 242.71 | -3.6 %  | 63.00 |         |  |
| TC 05     | 74.21               | 35.5 %   | -4.01    | -0.7 % | 1.84     | 7.3 %    | 242.68 | -4.0 %  | 63.00 |         |  |
| TC 06     | 73.29               | 33.2 %   | -4.03    | -1.7 % | 1.86     | 8.9 %    | 242.46 | -6.7 %  | 63.00 |         |  |
| Delta     | 4.93                |          | 0.37     |        | 0.08     |          | 1.81   |         | 4.50  |         |  |
| Average   | 73.85               |          | -4.01    |        | 1.84     |          | 242.06 |         | 61.21 |         |  |
| CPI       | -29                 | .2 %     |          |        |          |          |        |         |       |         |  |

In this field the user is able to add notes to the profile in a SMS type of format:

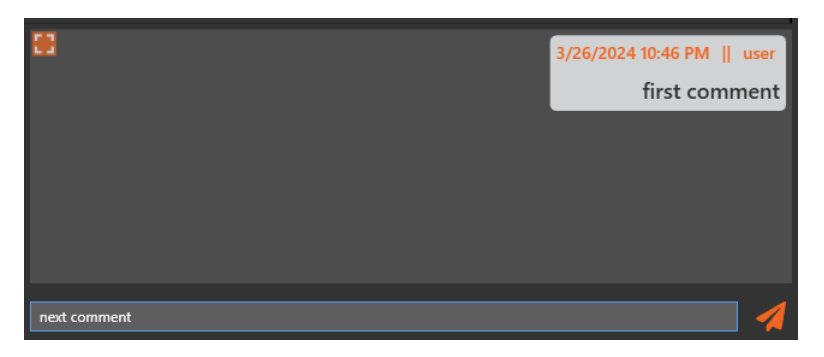

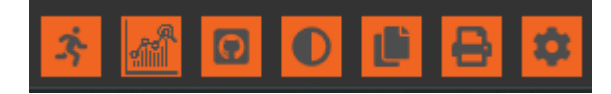

Re-Run a profile using the settings from the existing profile.

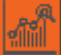

Run the Profile Optimization routine.

Pyrometer Analysis Tool, Using the statistical mathematical model we can compute the area of plotted data set, then we can apply the result and its limit. So we can determine the user see the issues that their ovens would have.

Optimization Tool where the user can define setpoints the optimization should keep as the original recipe.

Copy the profile data to Clipboard and able to paste to Excel

Print the profile report

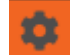

View/edit the Process Window specifications

Pyrometer Analysis Tool

After clicking SW appears a dialog box for you to choose a profile to compare

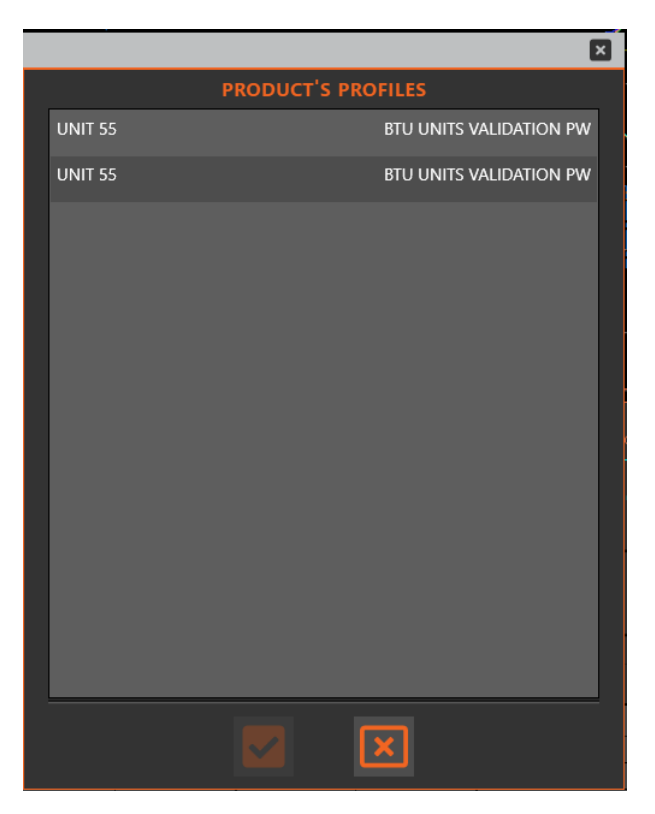

The software will compare the pyrometers behavior between the two profiles runs. Differences between 0% and 2% will displayed with Green color, between 2% and 4% will be displayed with Yellow color and differences bigger than 4% will be displayed in Red.

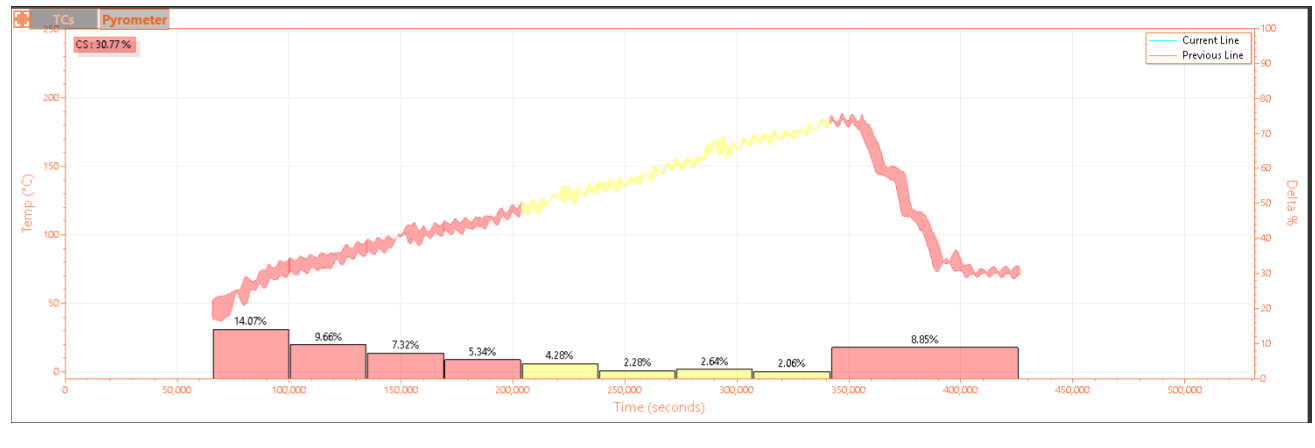

**Optimization** Tool

Click **W** to start the optimization tool.

Optimization Tool where the user can define setpoints the optimization should keep as the original recipe.

| Prediction        |          | E           |  |
|-------------------|----------|-------------|--|
| Auto Predict      |          |             |  |
| Zone Optimization | Top (°C) | Bottom (°C) |  |
| 🗹 Z1              | 110.00   | 110.00      |  |
| 🗹 Z2              | 130.00   | 130.00      |  |
| 🗹 Z3              | 150.00   | 150.00      |  |
| 🗹 Z4              | 170.00   | 170.00      |  |
| 🗹 Z5              | 190.00   | 190.00      |  |
| 🗹 Z6              | 215.00   | 215.00      |  |
| 🗹 Z7              | 240.00   | 240.00      |  |
| 🗹 Z8              | 260.00   | 260.00      |  |
| Conveyor Speed 🖌  |          |             |  |
| 55.0              |          |             |  |
|                   |          | × ✓         |  |

#### Print the profile report

After clicking function, you can see the report as below, including what you have set in the Report Settings section.

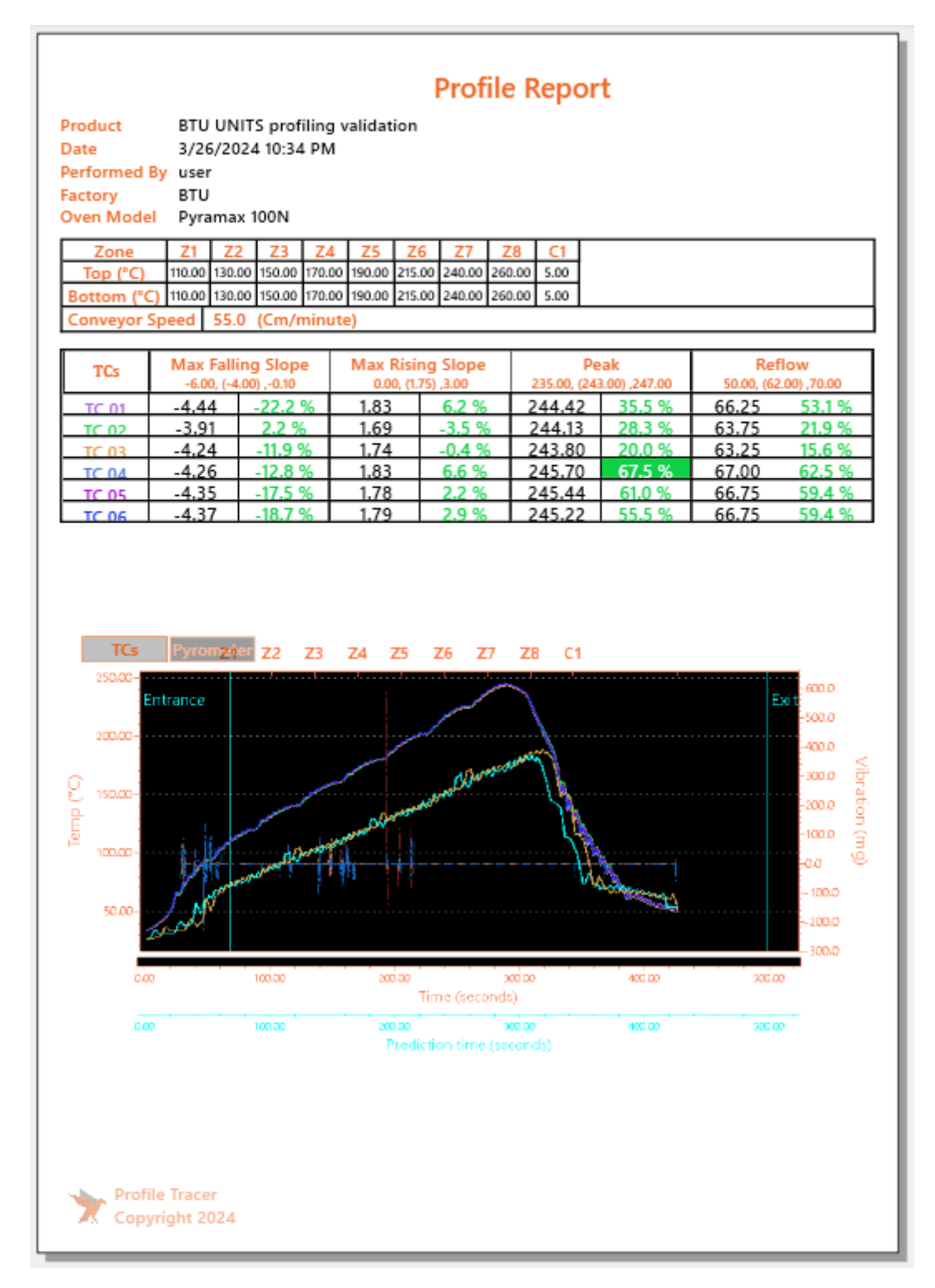

Click on the printer icon to print.

|  | ţ | ÷ | €   | ) 🔍        | 4 |
|--|---|---|-----|------------|---|
|  |   |   | +P) | rint (Ctrl |   |
|  |   |   |     |            |   |
|  |   |   |     |            |   |
|  |   |   |     |            | l |

#### Edit the Process Window

After running the profile, you can edit the Process Window by clicking (go to Solder paste section and process window section to understand)

| PROCESS WINDOWS BTU U        |                                          | CREATE N | EW PW                 |                             | 5             |  |  |  |
|------------------------------|------------------------------------------|----------|-----------------------|-----------------------------|---------------|--|--|--|
| SOLDER PASTE CURRENT         | lt_pw                                    |          |                       |                             |               |  |  |  |
| BTU U                        |                                          |          |                       |                             |               |  |  |  |
| OLIVE                        | R PW                                     |          |                       |                             | CREATE NEW SP |  |  |  |
| AIR TC                       | : PW                                     |          |                       |                             |               |  |  |  |
| SAME SPECS FOR ALL TCS Auton | notive PW                                |          |                       |                             |               |  |  |  |
| Automotive spec              | Exit Temperature                         |          |                       | AIL OF THE SELECTED PROCESS |               |  |  |  |
| Default_sp                   | Ramp up Rate-Liquid to Peak              |          |                       |                             |               |  |  |  |
| BTU units validation SP      | Ramp-Down Rate - Peak to Liquidous       |          | PROCESS SPEC NAME     |                             |               |  |  |  |
| OLIVER SP                    | Slope between 2 temperatures - Ramp down |          | Exit Temperature      |                             |               |  |  |  |
| Indium NC Air/N2 Indium5.1AT | Slope between 2 temperatures - Ramp up   |          | TEMPERATURES (DEGREE) |                             |               |  |  |  |
| Cobar NC N/A 380 VITOR TEST  | Max Falling Slope                        | <b>~</b> |                       | TARGET                      | мах           |  |  |  |
| Air TC Spec                  | Max Rising Slope                         | <b>~</b> | 0                     | 60                          | 100           |  |  |  |
|                              | Peak                                     | <b>~</b> |                       |                             |               |  |  |  |
|                              | Preheat                                  |          |                       |                             |               |  |  |  |
|                              | Reflow                                   | <b>~</b> |                       |                             |               |  |  |  |
|                              | Soak (Time Between)                      |          |                       |                             |               |  |  |  |
|                              | Time Above Liquidous                     |          |                       |                             |               |  |  |  |
|                              | Time within X Degree of Peak             |          |                       |                             |               |  |  |  |
|                              | Total Time between 2 temperatures        |          |                       |                             |               |  |  |  |
|                              |                                          |          |                       |                             |               |  |  |  |
|                              |                                          |          |                       |                             |               |  |  |  |
|                              |                                          |          |                       |                             |               |  |  |  |
|                              |                                          |          |                       |                             |               |  |  |  |
|                              |                                          |          |                       |                             |               |  |  |  |
|                              |                                          |          |                       |                             | XV            |  |  |  |
|                              |                                          |          |                       |                             |               |  |  |  |

#### Layout Design

With Function **DESIGN**, you can customize how the software displays profile parameters like graphs and tables, using elements called widgets. These widgets allow for complete customization of their position and size on the screen

| Version: 1.1.4                                                                                                    |                                                                                                    |                                       |
|----------------------------------------------------------------------------------------------------|----------------------------------------------------------------------------------------------------|---------------------------------------|
|                                                                                                    | HOME GENERAL SETTING SETUP & RUN A SOLDER MATE RECESS WINCOWS PROFILE ERFORCE                                                                                                    |                                       |
| Default                                                                                                    |                                                                                                    | 🗲 BACK 🔟 DASHBOARDS 🔒 SAVE            |
| IC01         IC02         IC02         IC03         IC03 <thic03< th="">         IC03         IC03         <th< td=""><td>Z1         Z2         Z3         Z4         Z5         Z6         Z7         Z8           0         1000         1000         2000         1000         2000         1000         2000         1000         2000         1000         2000         2000         2000         2000         2000         2000         2000         2000         2000         2000         2000         2000         2000         2000         2000         2000         2000         2000         2000         2000         2000         2000         2000         2000         2000         2000         2000         2000         2000         2000         2000         2000         2000         2000         2000         2000         2000         2000         2000         2000         2000         2000         2000         2000         2000         2000         2000         2000         2000         2000         2000         2000         2000         2000         2000         2000         2000         2000         2000         2000         2000         2000         2000         2000         2000         2000         2000         2000         2000         2000         2000         2000         2000         <td< td=""><td>1 1 1 1 1 1 1 1 1 1 1 1 1 1 1 1 1 1 1</td></td<></td></th<></thic03<> | Z1         Z2         Z3         Z4         Z5         Z6         Z7         Z8           0         1000         1000         2000         1000         2000         1000         2000         1000         2000         1000         2000         2000         2000         2000         2000         2000         2000         2000         2000         2000         2000         2000         2000         2000         2000         2000         2000         2000         2000         2000         2000         2000         2000         2000         2000         2000         2000         2000         2000         2000         2000         2000         2000         2000         2000         2000         2000         2000         2000         2000         2000         2000         2000         2000         2000         2000         2000         2000         2000         2000         2000         2000         2000         2000         2000         2000         2000         2000         2000         2000         2000         2000         2000         2000         2000         2000         2000         2000         2000         2000         2000         2000         2000 <td< td=""><td>1 1 1 1 1 1 1 1 1 1 1 1 1 1 1 1 1 1 1</td></td<>                                                                                                    | 1 1 1 1 1 1 1 1 1 1 1 1 1 1 1 1 1 1 1 |
| Original         Prediction           Zone         Z1         Z2         Z3         Z4         Z5         Z6         Z7           Ip prO         110         130         170         190         215         240           Bottom (*C)         110         130         150         170         190         215         240           Conwyof Speed            150         170         190         215         240                                                                                                    | Z8         C1           260         5                                                                                                    | •<br>€<br>•                           |
| Original Prediction                                                                                                    | 8                                                                                                    | 3/26/2024 10:46 PM    user 🔴          |
| TC 01         Jone Informa Stope         Jone Reame Stope         Part           ♥ TC 01         -4.44         22.5         1.83         64.15         244.42         1.5           ♥ TC 02         -3.91         1.169         1.51         244.13         1.6           ♥ TC 03         -4.24         1.12         1.74         0.45         243.80         1.7           ♥ TC 04         -4.26         0.75         1.78         1.2.5         245.70         1.7           ♥ TC 05         -4.35         0.75         1.78         2.2.5         245.74         1.7           ♥ TC 06         -4.37         1.79         2.3         245.64         1.7         1.79         2.45         5           ♥ TC 06         -6.33         0.14         1.90         1.78         2.24         5                                                                                                    | Inform         Control         Control <thcontrol< th=""> <thcontrol< th=""> <thco< td=""><td>first comment</td></thco<></thcontrol<></thcontrol<> | first comment                         |
| CPI 67.5 %                                                                                                    |                                                                                                    | 🚽 😌                                   |

#### More profiles

2

MORE PROFILES When opening a profile, you can immediately open another profile by clicking Additionally, you have the option to filter profiles by product name, process window, or search using text

| ×            |             |             |     | ×            |                   |             |            |
|--------------|-------------|-------------|-----|--------------|-------------------|-------------|------------|
|              | MORE        | PROFILES    |     |              | MORE I            | PROFILES    |            |
| PRODUC       |             |             | × 🔻 | PRODUCT      |                   |             | ×          |
| PROCESS W    |             | × 💗         |     |              | PROCES Select ALL |             |            |
| ТЕХТ         | SEARCH      |             |     | <b>T</b>     | BTU UNIT          | S profiling | validation |
| Oven Name    | Product Na  | Profile Nai |     | Oven N       | Electronic        | Control 30  | )17        |
| BTU at EXATF | BTU UNITS p | UNIT 5      |     | BTU at E     | eneida dt         | i           |            |
| BTU at EXATF | BTU UNITS p | UNIT 55     | ۲   | BTU at E     | RJ FLEX           |             |            |
| BTU at EXATF | BTU UNITS p | UNIT 57     | ۲   | BTU at E)    | Test 1 SIM        | 1           |            |
| BTU at EXATF | BTU UNITS p | UNIT 55     | ٢   | BTU at E)    | test to           |             |            |
| BTU at EXATF | BTU UNITS p | UNIT 54     | ٢   | BTU at EXAIT | во оклар          | אכ וואוט    |            |
| BTU at EXATF | BTU UNITS p | UNIT 54     | ۲   | BTU at EXATF | BTU UNITS p       | UNIT 54     | ٢          |
| BTU at EXATF | BTU UNITS p |             | ۲   | BTU at EXATF | BTU UNITS p       |             | ٢          |
| BTU at EXATF | BTU UNITS p | UNIT 56     | ۲   | BTU at EXATF | BTU UNITS p       | UNIT 56     | ٢          |
| BTU at EXATF | BTU UNITS p | UNIT 5      | ۲   | BTU at EXATF | BTU UNITS p       | UNIT 5      | ٢          |
| BTU at EXATF | BTU UNITS p | UNIT 5      | ٢   | BTU at EXATF | BTU UNITS p       | UNIT 5      | ٢          |

| ×                                |          | ×            |              |                |     |
|----------------------------------|----------|--------------|--------------|----------------|-----|
| MORE PROFILES                    |          |              | MORE P       | ROFILES        |     |
| PRODUCT NAME                     | × 🔫      | PRODUC       |              |                | × 🔫 |
| PROCESS WINDOW                   | × 🔺      | PROCESS W    |              |                | × 🔻 |
| TE Select ALL                    |          | TEXT         | SEARCH ur    | nit 55         |     |
| Oven Na                          | Ê        | Oven Name    | Product Na   | Profile Nar    |     |
| BTU at EXA 🔄 ; BTU UNITS VALIDAT | ION PW   | BTU at EXATR | BTU UNITS pi | UNIT 55        | ٢   |
| BTU at EXA AIR TC PW             |          | BTU at EXATR | BTU UNITS pi | UNIT 55        | ٢   |
| BTU at EXA 🔲 Automotive PW       |          | BTU at EXATR | eneida dti   | unit 55 test P | ٢   |
| BTU at EXA                       | ON PW    | BTU at EXATR | eneida dti   | unit 55 pyros  | ۲   |
| BTU at EXA                       |          | ,            |              |                | ,   |
| BTU at EXA                       |          |              |              |                |     |
| BTU at EXATF BTU UNITS p         | <b>O</b> |              |              |                |     |
| BTU at EXATF BTU UNITS p UNIT 56 | ٢        |              |              |                |     |
| BTU at EXATF BTU UNITS p UNIT 5  | ٢        |              |              |                |     |
| BTU at EXATF BTU UNITS p UNIT 5  | ٢        |              |              |                |     |

#### SOLDER PASTE MENU

On this menu screen you can create "Solder Paste" specifications or "Components" specifications, i.e. LED specification, Capacitor specification, BGA specification, etc....

Using as starting point an existing Solder Paste library where the major Solder Paste Manufacturers are listed. The software allows each value to be adjusted to the customers' own specification values.

| Version: 1.1.4                           | 8                                                                       |                                      |
|------------------------------------------|-------------------------------------------------------------------------|--------------------------------------|
| × I                                      | NOME GENERAL SETTINGS SETUP & RUN A SOLERE MISTE PROCESS WHICHOWS PROFE | USER USER                            |
| CREATE THE NEW SOLDER PASTE SOLDER PASTE | p                                                                       |                                      |
| SOLDER PASTE LIST                        | PROCESS SPECS LIST                                                      | DETAIL OF THE SELECTED PROCESS SPECS |
| Default_sp                               | Exit Temperature                                                        | PROCESS SPEC NAME                    |
| BTU units validation SP                  | Ramp up Rate-Liquid to Peak                                             | Max Rising Slope                     |
| OLIVER SP                                | Ramp-Down Rate - Peak to Liquidous                                      | ACTIVE 🗹                             |
| Air TC Spec                              | Slope between 2 temperatures - Ramp down                                | SLOPE (DEGREE SECOND)                |
| Cobar NC N/A 380 VITOR TEST              | Slope between 2 temperatures - Ramp up                                  | MIN TARGET MAX                       |
| Indium NC Air/N2 Indium5.1AT             | Max Falling Slope                                                       | 0 2 3                                |
| Automotive spec                          | Max Rising Slope                                                        |                                      |
|                                          | Peak                                                                    | 20                                   |
|                                          | Preheat                                                                 |                                      |
|                                          | Reflow                                                                  | START TEMP                           |
|                                          | Soak (Time Between)                                                     | 50                                   |
|                                          | Time Above Liquidous                                                    |                                      |
|                                          | Time within X Degree of Peak                                            | 1                                    |
|                                          | Total Time between 2 temperatures                                       |                                      |
|                                          |                                                                         |                                      |
|                                          |                                                                         |                                      |

Create a new solder paste

Click the 🖶 button

Enter the name for it

| SOLDER PASTE | MySolderPaste      |   |                                      |
|--------------|--------------------|---|--------------------------------------|
|              | PROCESS SPECS LIST | - | DETAIL OF THE SELECTED PROCESS SPECS |

Choose specs that you want to use and config the parameters, don't forget to enable by checking ACTIVE.

| PROCESS SPECS LIST                       | +        | DETAIL                | OF THE SELECTED PROCES | S SPECS |
|------------------------------------------|----------|-----------------------|------------------------|---------|
| Exit Temperature                         | <b>~</b> | PROCESS SPEC NAME     |                        |         |
| Ramp up Rate-Liquid to Peak              |          | Exit Temperature      |                        |         |
| Ramp-Down Rate - Peak to Liquidous       |          | ACTIVE                |                        |         |
| Slope between 2 temperatures - Ramp down |          | TEMPERATURES (DEGREE) |                        |         |
| Slope between 2 temperatures - Ramp up   |          | MIN                   | TARGET                 | MAX     |
| Max Falling Slope                        |          | 80                    | 90                     | 100     |
| Max Rising Slope                         |          |                       |                        |         |
| Peak                                     |          |                       |                        |         |
| Preheat                                  |          |                       |                        |         |
| Reflow                                   |          |                       |                        |         |
| Soak (Time Between)                      |          |                       |                        |         |
| Time Above Liquidous                     |          |                       |                        |         |
| Time within X Degree of Peak             |          |                       |                        |         |
| Total Time between 2 temperatures        |          |                       |                        |         |
|                                          |          |                       |                        |         |

Finally click on the **b**utton.

The SW shows the dialog to confirm please click OK to Save.

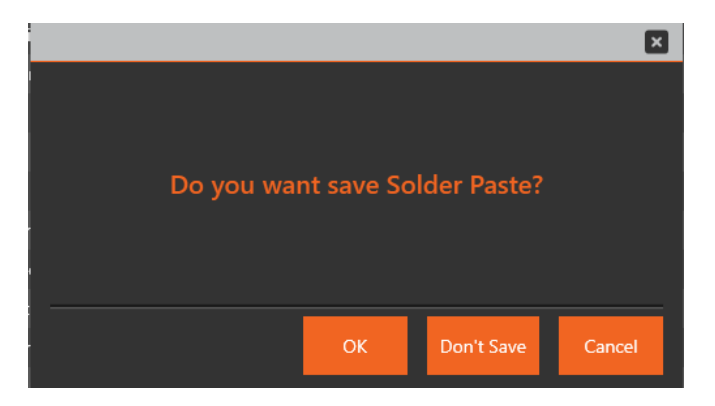

# Create a solder paste by copying from another solder paste

Click the 🛄 button.

Edit the name if needed.

Edit parameters for every specs if needed.

| SOLDER PASTE MySolder | Paste Copy                               |             |                       |                        |         |
|-----------------------|------------------------------------------|-------------|-----------------------|------------------------|---------|
| + 🖻 面                 | PROCESS SPECS LIST                       | ÷           | DETAIL                | OF THE SELECTED PROCES | S SPECS |
|                       | Exit Temperature                         | V           | PROCESS SPEC NAME     |                        |         |
|                       | Ramp up Rate-Liquid to Peak              |             | Exit Temperature      |                        |         |
|                       | Ramp-Down Rate - Peak to Liquidous       |             | ACTIVE                |                        |         |
|                       | Slope between 2 temperatures - Ramp down |             | TEMPERATURES (DEGREE) |                        |         |
|                       | Slope between 2 temperatures - Ramp up   | <b>&gt;</b> | MIN                   | TARGET                 | MAX     |
|                       | Max Falling Slope                        |             | 80                    | 90                     | 100     |
|                       | Max Rising Slope                         |             |                       |                        |         |
|                       | Peak                                     | ~           |                       |                        |         |
|                       | Preheat                                  | <b>&gt;</b> |                       |                        |         |
|                       | Reflow                                   |             |                       |                        |         |
|                       | Soak (Time Between)                      |             |                       |                        |         |
|                       | Time Above Liquidous                     |             |                       |                        |         |
|                       | Time within X Degree of Peak             |             |                       |                        |         |
|                       | Total Time between 2 temperatures        |             |                       |                        |         |

Finally click on the 🔲 button then OK button.

Create a solder paste by selecting from the library.

Click the 🖶 button

Click the 🗾 button

Select the Manufacturer and the Solder paste

|               |   |                               |   | ×              |
|---------------|---|-------------------------------|---|----------------|
| МА            | N | JFACTURER SOLDER PASTE        |   |                |
| MANUFACTURERS |   | SOLDER PASTE LIST             |   |                |
| Aim           |   | Amtech NC/WS Air 4300         |   | -              |
| Almit         |   | Amtech NC/WS Air 4300         |   |                |
| Alpha         |   | Amtech NC/WS Air LF-4300      |   |                |
| Amtech        |   | Amtech NC air or N NC 557     |   |                |
| Asahi         |   | Amtech NC Air or N NC 559     |   | <mark>_</mark> |
| BLT           |   | Amtech NC Air or N NC 559     |   |                |
| Cobar         |   | Amtech NC Air or N NC 559 ASM |   |                |
| CX 85 NC      |   | Amtech NC Air or N NC 559 ASM |   |                |
| EFD           |   | Amtech NC Air NC 560 LF       |   |                |
| FCT Assembly  |   | Amtech NC air or N NC557      |   |                |
| Harima        |   | Amtech NC Air or N NC559-AS   |   |                |
| Heraeus       |   | Amtech WS Air NWS-4100        |   |                |
| Indium        |   | Amtech WS Air NWS-4200        |   |                |
| Interflux     | - | Amtech WS Air NWS-4200-4      |   |                |
|               |   |                               | X | $\checkmark$   |

Click the 🗹 button

Edit the name and parameters for every specs if needed.

Finally click the **b**utton then OK button.

#### PROCESS WINDOWS MENU

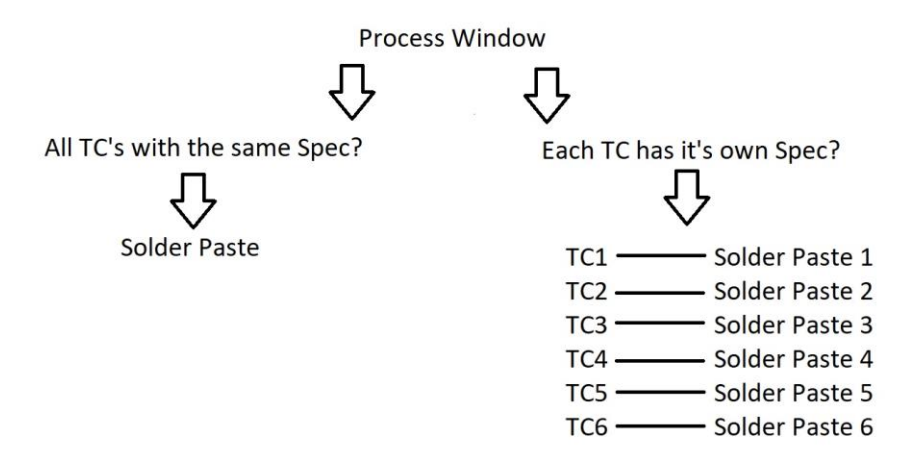

On this screen you are able to select whether you want to apply the same solder paste specifications to all Thermocouples or individually.

| Version: 1.1.4                          | 0                                               |                                      |
|-----------------------------------------|-------------------------------------------------|--------------------------------------|
| <b>&gt; &gt;</b>                        | NOME GRANISKA STITUSS STUDI & RAMA SOLICIA PART |                                      |
| PROCESS WINDOWS Default_pw              | m NC air or N NC254 SAC305 📃 стелте New 📙 前 🌖   |                                      |
| CHOOSE THE SOLDER PASTE FROM            |                                                 | DETAIL OF THE SELECTED PROCESS SPECS |
| MANUFACTURERS USER DEFINED SOLDER PASTE | PROCESS SPECS LIST                              |                                      |
| Automotive spec                         | Exit Temperature                                |                                      |
| Default_sp                              | Ramp up Rate-Liquid to Peak                     | Max Falling Slope                    |
| BTU units validation SP                 | Ramp-Down Rate - Peak to Liquidous              | SLOPE (DEGREE SECOND)                |
| OLIVER SP                               | Slope between 2 temperatures - Ramp down        | MIN TARGET MAX                       |
| Indium NC Air/N2 Indium5.1AT            | Slope between 2 temperatures - Ramp up          | -6 -4 -0.1                           |
| Cobar NC N/A 380 VITOR TEST             | Max Falling Slope                               |                                      |
| Air TC Spec                             | Max Rising Slope                                |                                      |
|                                         | Peak 🗸                                          |                                      |
|                                         | Preheat                                         | END TEMP                             |
|                                         | Reflow                                          | 50                                   |
|                                         | Soak (Time Between)                             |                                      |
|                                         | Time Above Liquidous                            |                                      |
|                                         | Time within X Degree of Peak                    |                                      |
|                                         | Total Time between 2 temperatures               |                                      |
|                                         |                                                 |                                      |
|                                         |                                                 |                                      |
|                                         |                                                 |                                      |
|                                         |                                                 |                                      |
|                                         |                                                 |                                      |
|                                         |                                                 |                                      |
|                                         |                                                 |                                      |
|                                         |                                                 |                                      |
|                                         |                                                 |                                      |
|                                         |                                                 |                                      |
|                                         |                                                 |                                      |
|                                         |                                                 |                                      |
| (                                       | Treate a new Process Windo                      | W                                    |

Check the CREATE NEW

Enter the name PROCESS WINDOWS MyProcessWindow

Select the solder paste then edit the parameters for specs if needed

| PROCESS WINDOWS MyProcessWindow                                                        | CURRENT SP Default_sp 🗹 create New 📙 🔟 🍏 |   |
|----------------------------------------------------------------------------------------|------------------------------------------|---|
| CHOOSE THE SOLDER PASTE FROM           MANUFACTURERS         USER DEFINED SOLDER PASTE | PROCESS SPECS LIST                       |   |
| ToanSp                                                                                 | Exit Temperature                         | ~ |
| Kester OA Air/N2 R500                                                                  | Ramp up Rate-Liquid to Peak              |   |
| MySolderPaste                                                                          | Ramp-Down Rate - Peak to Liquidous       |   |
| Default_sp                                                                             | Slope between 2 temperatures - Ramp down | ~ |
|                                                                                        | Slope between 2 temperatures - Ramp up   |   |
|                                                                                        | Max Falling Slope                        |   |
|                                                                                        | Max Rising Slope                         |   |
|                                                                                        | Peak                                     |   |
|                                                                                        | Preheat                                  |   |
|                                                                                        | Reflow                                   |   |
|                                                                                        | Soak (Time Between)                      |   |
|                                                                                        | Time Above Liquidous                     |   |
|                                                                                        | Time within X Degree of Peak             |   |
|                                                                                        | Total Time between 2 temperatures        |   |

Finally click the 🕒 button.

# Create a process window by copying a existed process window

Select a process window from the dropdown menu

| PROCESS WINDOWS       | MyProcessWindow | - |
|-----------------------|-----------------|---|
|                       | Default_pw      |   |
|                       | TOANPW          |   |
|                       | MyProcessWindow |   |
| ToanSp                |                 |   |
| Kester OA Air/N2 R500 |                 |   |
| MySolderPaste         |                 |   |
| Default_sp            |                 |   |
|                       |                 |   |
|                       |                 |   |
|                       |                 |   |

Click the 📕 button

Edit the name and parameters for every specs if need.

Finally click the 🖻 button

#### PROFILE EXPLORER

This screen presents a list of all the profiles stored in the software.

| Version: 1.1.4                             |           |                                |                                   |                         |                         | •••         |                    |                     |     | _ ∧ ×    |
|--------------------------------------------|-----------|--------------------------------|-----------------------------------|-------------------------|-------------------------|-------------|--------------------|---------------------|-----|----------|
| <b>* *</b>                                 |           |                                | ЮМ                                |                         | N A SOLDER PASTE PROCES |             |                    |                     |     |          |
| Profile Explorer                           |           |                                |                                   |                         |                         |             |                    |                     |     |          |
| RODUCT NAME * PROCESS WINDOW * TEXT SLARCH |           |                                |                                   |                         |                         |             |                    |                     |     |          |
| Created by                                 | Oven Name | Product Name                   | Profile Name                      | Process Window          | CPI                     | CPI Predict | Start Time         | Last Modified       |     |          |
| user                                       | BTU at EX |                                | BTU UNITS profiling validation_20 |                         | 67.5 %                  |             | 3/26/2024 10:34 PM | 3/26/2024 10:43 PM  | 👁 🏮 |          |
| user                                       | My Oven   | Test Time vs temp              | Test Time vs temp_2024-03-20 21   |                         | 0.0 %                   |             | 3/20/2024 9:03 PM  | 3/20/2024 9:36 PM   |     | <b>i</b> |
| user                                       |           |                                | Test Time vs temp_2024-03-20 20   |                         |                         |             |                    | 3/20/2024 8:42 PM   |     |          |
| user                                       | My Oven   | Test Time vs temp              | Test Time vs temp_2024-03-20 18   |                         | 0.0 %                   | 0.0 %       | 3/20/2024 5:37 PM  | 3/20/2024 6:47 PM   |     | <u> </u> |
| user                                       | My Oven   |                                | Test Time vs temp_2024-03-20 17   |                         | 0.0 %                   |             | 3/20/2024 4:09 PM  | 3/20/2024 5:22 PM   |     |          |
| user                                       | My Oven   | Test Time vs temp              | Test Time vs temp_2024-03-19 21   |                         | 0.0 %                   |             | 3/19/2024 9:56 PM  | 3/19/2024 9:57 PM   |     | <u> </u> |
| user                                       |           | BTU UNITS profiling validation | BTU UNITS profiling validation_20 |                         |                         |             |                    |                     |     |          |
| user                                       |           | BTU UNITS profiling validation | BTU UNITS profiling validation_20 | BTU UNITS VALIDATION PW | 67.5 %                  |             | 2/20/2024 2:51 PM  | 2/20/2024 3:18 PM   |     | ii I     |
| user                                       |           | BTU UNITS profiling validation | BTU UNITS profiling validation_20 |                         |                         |             |                    |                     |     |          |
| user                                       |           | BTU UNITS profiling validation | BTU UNITS profiling validation_20 |                         | 0.0 %                   |             | 2/20/2024 9:47 AM  | 2/20/2024 9:47 AM   |     | <u> </u> |
| user                                       |           | BTU UNITS profiling validation | BTU UNITS profiling validation_20 | BTU UNITS VALIDATION PW | -3,037.5 %              |             |                    | 2/20/2024 9:26 AM   |     |          |
| user                                       |           | BTU UNITS profiling validation | BTU UNITS profiling validation_20 |                         |                         |             | 2/20/2024 9:20 AM  | 2/20/2024 9:20 AM   |     |          |
| user                                       |           | BTU UNITS profiling validation | BTU UNITS profiling validation_20 |                         |                         |             |                    |                     |     |          |
| user                                       |           | BTU UNITS profiling validation | BTU UNITS profiling validation_20 | BTU UNITS VALIDATION PW | -3,037.5 %              |             | 2/20/2024 9:08 AM  | 2/20/2024 9:09 AM   |     | ē        |
| user                                       |           | BTU UNITS profiling validation | BTU UNITS profiling validation_20 | BTU UNITS VALIDATION PW |                         |             |                    |                     |     |          |
| user                                       |           | BTU UNITS profiling validation | BTU UNITS profiling validation_20 | BTU UNITS VALIDATION PW | -3,037.5 %              |             | 2/20/2024 12:28 AM | 2/20/2024 12:34 AM  |     | i i      |
| user                                       |           | BTU UNITS profiling validation | BTU UNITS profiling validation_20 |                         |                         |             |                    |                     |     |          |
| user                                       |           | BTU UNITS profiling validation | BTU UNITS profiling validation_20 |                         | 0.0 %                   |             | 2/19/2024 1:54 PM  | 2/19/2024 2:02 PM   |     | <u> </u> |
| user                                       |           | BTU UNITS profiling validation | BTU UNITS profiling validation_20 |                         |                         |             |                    |                     |     |          |
| user                                       |           | BTU UNITS profiling validation | BTU UNITS profiling validation_20 |                         | 0.0 %                   |             | 1/16/2024 5:34 PM  | 1/16/2024 5:43 PM   |     |          |
| user                                       |           |                                | RJ FLEX_2024-01-12 1648           |                         |                         |             |                    |                     |     | <u> </u> |
| user                                       |           |                                | RJ FLEX_2024-01-11 0002           |                         |                         |             | 1/10/2024 11:52 PM | 1/11/2024 12:04 AM  |     |          |
| user                                       |           |                                |                                   |                         |                         |             |                    |                     |     |          |
| Vitor Barros                               |           | eneida dti                     | eneida dti_2023-11-15 1042        | Automotive PW           |                         |             |                    | 12/27/2023 11:49 PM |     |          |
| Vitor Barros                               |           | eneida dti                     | eneida dti_2023-11-15 1036        |                         | -2,986.7 %              | -2,986.7 %  |                    |                     |     |          |
| Vitor Barros                               |           | BTU UNITS profiling validation | BTU UNITS profiling validation_20 | BTU UNITS VALIDATION PW |                         |             |                    | 12/27/2023 11:49 PM |     |          |
| Vitor Barros                               |           | BTU UNITS profiling validation | BTU UNITS profiling validation_20 |                         |                         | -2,964.4 %  |                    |                     |     |          |
| Vitor Barros                               |           | eneida dti                     | eneida dti_2023-11-15 1010        | Automotive PW           | -1,810.0 %              | -1,810.0 %  | 11/15/2023 5:09 PM | 12/27/2023 11:49 PM |     |          |
| Vitor Barros                               |           |                                | eneida dti_2023-11-15 0933        |                         |                         |             |                    |                     |     |          |
| Vitor Barros                               |           | eneida dti                     | eneida dti_2023-11-15 1006        | Automotive PW           | -1,815.6 %              | -1,815.6 %  | 11/15/2023 5:04 PM | 12/27/2023 11:49 PM |     |          |
| Vitor Barros                               |           |                                | eneida dti_2023-11-15 0832        |                         | -2,428.8 %              |             | 11/15/2023 3:31 PM |                     |     |          |
| Vitor Barros                               | BTU at EX | eneida dti                     | unit 55 pyros test                | Automotive PW           | 184.4 %                 | 184.4 %     | 11/3/2023 9:11 PM  | 12/27/2023 11:49 PM | ۱ ک | <b>Ö</b> |
|                                            |           |                                | <                                 | < 1 / 5 50 of 22        | 3 > >> 50               | <b>•</b>    |                    |                     |     |          |

| PRODUCT NAME |                                | × 🔺 |
|--------------|--------------------------------|-----|
| Created by   | Select ALL                     |     |
| Supper Admi  |                                |     |
| Supper Admi  | BTU UNITS profiling validation |     |
| Supper Admi  | Electronic Control 3017        |     |
| Supper Admi  |                                |     |
| Supper Admi  | eneida dti                     |     |
| Supper Admi  | RJ FLEX                        |     |
| Supper Admi  |                                |     |
| Supper Admi  |                                |     |
| Supper Admi  | test tc                        | -   |

| PROCESS WINDOW | × 🍝                       |   |
|----------------|---------------------------|---|
| ofile Name     | Select ALL                | I |
| UNIT 5         |                           | - |
| UNIT 55        |                           |   |
| UNIT 57        | ; BTU UNITS VALIDATION PW |   |
| UNIT 55        |                           |   |
| UNIT 54        |                           |   |
| UNIT 54        | Automotive PW             |   |
|                |                           |   |
| UNIT 56        |                           |   |
| UNIT 5         | Default_pw                |   |
| UNIT 5         |                           |   |
| LINIT 54       |                           | • |
| TEVT SEADCH    |                           |   |

### HARDWARE STATUS

# This screen will present the status of operation of the EYE.

| Version: 1.1.4   |                        | <b>0</b>        |     |                           |                     |          | ~ × |
|------------------|------------------------|-----------------|-----|---------------------------|---------------------|----------|-----|
|                  |                        | HOME            |     | ETUP & RUN A SOLDER PASTE |                     |          |     |
| NAME:            | OVEN<br>BTU at EX<br>o | TOTAL:          |     | PRODUCT                   | PROFILER:           | HARDWARE |     |
| NUMBER OF ZONES: | 9                      | TOTAL PROFILES: | 223 |                           | PROFILER S VERSION: |          |     |
|                  |                        |                 |     |                           |                     |          |     |
|                  |                        |                 |     |                           |                     |          |     |
|                  |                        |                 |     |                           |                     |          |     |
|                  |                        |                 |     |                           |                     |          |     |
|                  |                        |                 |     |                           |                     |          |     |
|                  |                        |                 |     |                           |                     |          |     |
|                  |                        |                 |     |                           |                     |          |     |
|                  |                        |                 |     |                           |                     |          |     |
|                  |                        |                 |     |                           |                     |          |     |
|                  |                        |                 |     |                           |                     |          |     |
|                  |                        |                 |     |                           |                     |          |     |
|                  |                        |                 |     |                           |                     |          |     |
|                  |                        |                 |     |                           |                     |          |     |
|                  |                        |                 |     |                           |                     |          |     |
|                  |                        |                 |     |                           |                     |          |     |
|                  |                        |                 |     | LICENSE                   |                     |          |     |
|                  |                        |                 |     | 2470 days                 |                     |          |     |

# **STEPS TO CREATE A THERMAL PROFILE**

#### Check list

The EYE app (If not installed, proceed to the Installing the EYE software section.) [reference]

The PCB

The profiler set: Dongle, profiler, type K thermocouple, shield, jig, glove, scissors, aluminum tap [reference]

#### Setup

Prepare the EYE by ensuring it's properly configured on the software for the intended measurement environment. This includes defining which thermocouples are being used, setting the sampling interval, start point trigger and any other relevant parameters.[reference]

#### Placement

Position the data logger in the location where temperature measurements are desired. This could be inside a Reflow oven, Wave, Selective, Vapor Phase machines or any equipment with temperatures positive or negative, depending on the specific application. [reference] [reference]

#### Start Logging

The unit will start collecting data as soon the temperature start point trigger will be reached on any of the thermocouples measuring the components or by user instructions. [reference]

#### Data Collection

Allow the data logger to run for the desired duration to capture temperature variations over time. This could range from a few minutes to several days, depending on the specific requirements of the thermal profile.

#### Monitoring

Periodically check the data logger to ensure it's functioning properly, to monitor the ongoing temperature measurements and to be sure the unit is not getting stuck inside the machine if the case of the unit is travelling on a Pin Chain or Mesh Belt.. This helps identify any issues or anomalies that may arise during the logging process. [reference]

#### End Logging

Once the desired duration of temperature measurement is complete, it will automatically download the profile data to the software. [reference]

#### Plotting the Thermal Profile

Use the collected temperature data to plot a thermal profile graph, showing how the temperature changed over time and checking if the CPI is inside Process Window Specification using our specialized data analysis tools providing insights into temperature variations and trends. [reference]

#### Documentation

Document the thermal profile findings, including the measurement conditions, any relevant environmental factors, and interpretations of the temperature data. This documentation helps ensure the reliability and reproducibility of the thermal profile analysis.

# **EXAMPLE RUNNING A PROFILE**

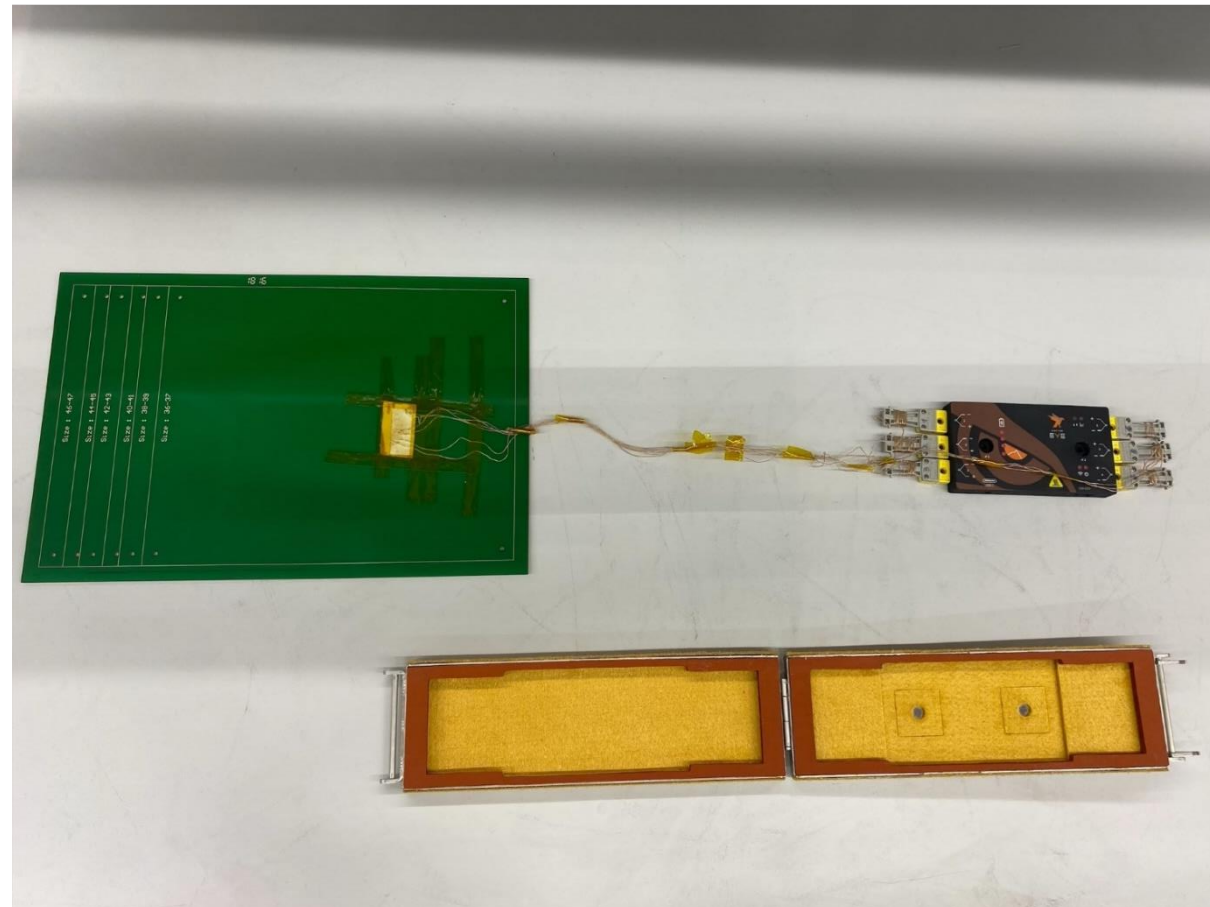

#### 1 Mout the needed TCs to the PCB

#### 2 Plug the Dongle to the PC and switch on the unit.

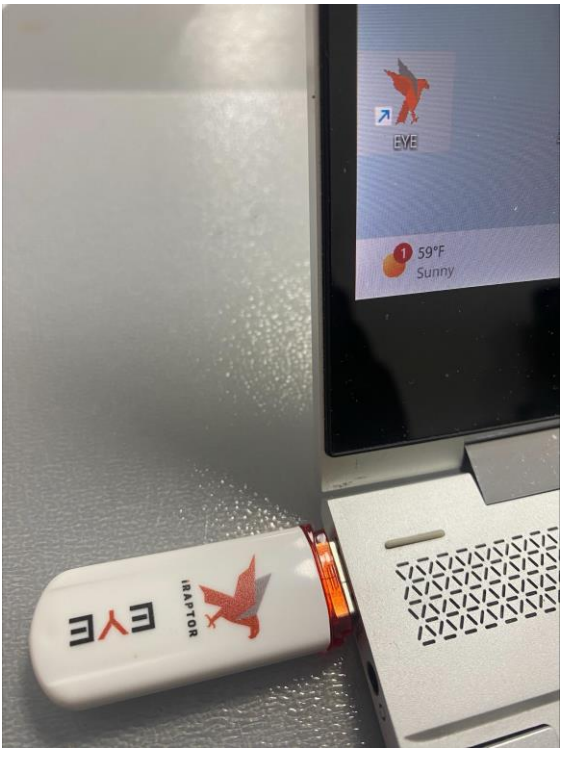

3 Open the EYE app and login.

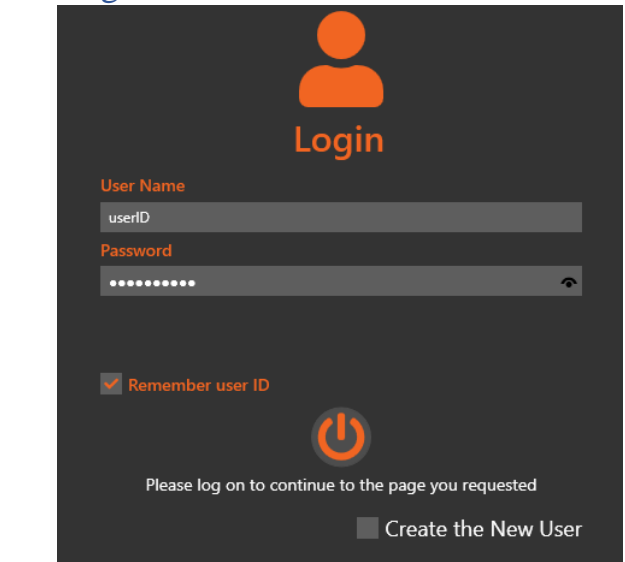

# 4 Open SETUP & RUN A PROFILE menu.

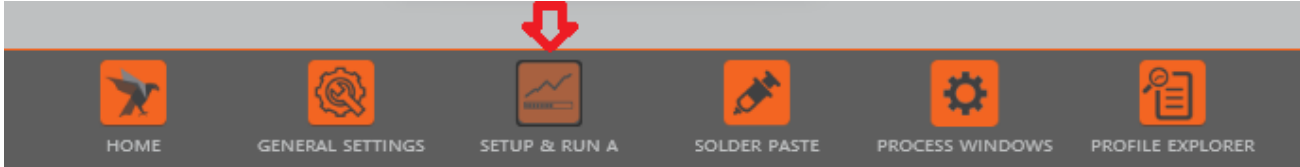

# 5 Input the product infomation

| Version: 1.1.4           |                     |                                |                    |                               |   |  | ^ ×  |
|--------------------------|---------------------|--------------------------------|--------------------|-------------------------------|---|--|------|
|                          |                     |                                |                    | SS SETUP & RUN & SOLDER PASTE |   |  | user |
|                          | PRODUCT NAME        | BTU UNITS profiling validation |                    |                               | - |  |      |
|                          | APPLICATION         | Reflow                         |                    |                               |   |  |      |
| ╺┝ॿ                      | PRODUCT INFOMATION  |                                |                    |                               |   |  |      |
| PRODUCT V<br>INFORMATION |                     | <b>_</b>                       |                    | ঙ্গ                           |   |  |      |
| <u></u>                  |                     | 22.00                          | 33.00              | 200.00                        |   |  |      |
| RUN NEW<br>PROFILE       |                     | PRODUCT LENGTH (CM)            | PRODUCT WIDTH (CM) | PRODUCT WEIGHT (GRAMS)        |   |  |      |
| •                        | PRODUCT DESCRIPTION |                                |                    |                               |   |  |      |
|                          |                     |                                |                    |                               |   |  |      |
| <b>‡</b>                 |                     |                                |                    |                               |   |  |      |
| PROCESS WINDOWS          |                     |                                |                    |                               |   |  |      |
|                          |                     |                                |                    |                               |   |  |      |
|                          |                     |                                |                    |                               |   |  |      |
|                          |                     |                                |                    |                               |   |  |      |
|                          |                     |                                |                    |                               |   |  |      |
|                          |                     |                                |                    |                               |   |  |      |
|                          |                     |                                |                    |                               |   |  |      |
|                          |                     |                                |                    |                               |   |  |      |
|                          |                     |                                |                    |                               |   |  |      |
|                          |                     |                                |                    |                               |   |  |      |

# 6 Config the profile parameters

| Version: 1.1.4 |                                                                                                    |           |                                |                    |            |          |
|----------------|----------------------------------------------------------------------------------------------------|-----------|--------------------------------|--------------------|------------|----------|
| × 1            |                                                                                                    | номі      | GENERAL SETTINGS SETUP & RUN A |                    |            |          |
|                | DRAG AND PIN-POINT TO IDENTIFY THE TC ATTACHMENT                                                                                                    |           |                                |                    |            |          |
|                |                                                                                                    | V 🚺 TC 01 |                                |                    | 4          | <b>*</b> |
|                |                                                                                                    | V 🔲 TC 02 |                                | USE START TRIGGER  | R 🜌        |          |
|                | TC 01 TC 03                                                                                                    | 🔽 📃 ТС 03 |                                | START TRIGGER (°C) | 1 34.00    |          |
|                |                                                                                                    | 🔽 📃 тс 04 |                                | START TRIOGER ( C) |            |          |
|                |                                                                                                    | Y TC 05   |                                |                    | 1 M        |          |
| PRODUCT        |                                                                                                    | TC 06     |                                |                    | 3          |          |
| INFORMATION    |                                                                                                    | тс о7     |                                |                    | e RealTime | <b>*</b> |
|                |                                                                                                    |           |                                |                    |            |          |
| SET UP AND     |                                                                                                    | 10 10     |                                |                    |            |          |
| RUN NEW        |                                                                                                    | тс 11     |                                |                    |            |          |
| PROFILE        |                                                                                                    | TC 12     |                                |                    |            |          |
|                |                                                                                                    |           |                                |                    |            |          |
|                | 19-01-1900                                                                                                    |           |                                |                    |            |          |
| APPLICATION    | Contrast Contrast Con |           |                                |                    |            |          |
| <b>\$</b>      | 4 (6.1.00) v                                                                                                    |           |                                |                    |            |          |
| PROCESS        | Select Images                                                                                                    |           |                                |                    |            |          |
| WINDOWS        |                                                                                                    |           |                                |                    |            |          |
|                |                                                                                                    |           |                                |                    |            |          |
|                |                                                                                                    |           |                                |                    |            |          |
|                |                                                                                                    |           |                                |                    |            |          |
|                |                                                                                                    |           |                                |                    |            |          |
|                |                                                                                                    |           |                                |                    |            |          |
|                |                                                                                                    |           |                                |                    |            |          |
|                |                                                                                                    |           |                                |                    |            |          |
|                |                                                                                                    |           |                                |                    |            |          |
|                |                                                                                                    |           |                                |                    |            |          |
|                |                                                                                                    |           |                                |                    |            |          |
|                |                                                                                                    |           |                                |                    |            |          |
|                |                                                                                                    |           |                                |                    |            |          |
|                |                                                                                                    |           |                                |                    |            |          |
|                |                                                                                                    |           |                                |                    |            |          |
|                | T                                                                                                    |           |                                |                    |            |          |
|                |                                                                                                    |           |                                |                    |            |          |

#### 7 Select the oven and input the oven recipe

| Vers | ion: 1.1.4         |             |          |          |           |        |        |        |        |        |               |              |               |       |                  |              | <u>^ ×</u> |
|------|--------------------|-------------|----------|----------|-----------|--------|--------|--------|--------|--------|---------------|--------------|---------------|-------|------------------|--------------|------------|
|      |                    |             |          |          |           |        |        |        |        | номе   | SETUP & RUN A | SOLDER PASTE |               |       |                  |              |            |
|      |                    | OVEN NAM    | E BTU at | EX       |           |        |        |        |        |        |               | -            |               |       |                  |              |            |
|      |                    |             |          |          |           |        |        |        |        |        |               |              | NUMBER ZONES  | 8     |                  | NUMBER ZONES |            |
|      | PRODUCT            | Zone        | 1        | 2        | 3         | 4      | 5      | 6      | 7      | 8      |               |              |               |       | Zone C1          |              |            |
|      |                    | Top (°C)    | 110.00   | 130.00   | 150.00    | 170.00 | 190.00 | 215.00 | 240.00 | 260.00 |               |              |               |       | Top (*C) 5.00    |              |            |
|      |                    | Bottom (*C) | 110.00   | 130.00   | 150.00    | 170.00 | 190.00 | 215.00 | 240.00 | 260.00 |               |              |               |       | Bottom (*C) 5.00 |              |            |
|      | RUN NEW<br>PROFILE | TOP AND B   | UTTON S  | ETPOINTS | S ARE THE | E SAME |        |        |        |        | c             | ONVEYOR SPEE | d (cm/minute) | 55.00 |                  |              |            |
| 5    |                    |             |          |          |           |        |        |        |        |        |               |              |               |       |                  |              |            |
|      | OVEN               |             |          |          |           |        |        |        |        |        |               |              |               |       |                  |              |            |
|      | Ċ                  |             |          |          |           |        |        |        |        |        |               |              |               |       |                  |              |            |
|      | PROCESS            |             |          |          |           |        |        |        |        |        |               |              |               |       |                  |              |            |
| 1    |                    |             |          |          |           |        |        |        |        |        |               |              |               |       |                  |              |            |
|      |                    |             |          |          |           |        |        |        |        |        |               |              |               |       |                  |              |            |
|      |                    |             |          |          |           |        |        |        |        |        |               |              |               |       |                  |              |            |
|      |                    |             |          |          |           |        |        |        |        |        |               |              |               |       |                  |              |            |
|      |                    |             |          |          |           |        |        |        |        |        |               |              |               |       |                  |              |            |
|      |                    |             |          |          |           |        |        |        |        |        |               |              |               |       |                  |              |            |
|      |                    |             |          |          |           |        |        |        |        |        |               |              |               |       |                  |              |            |
|      |                    |             |          |          |           |        |        |        |        |        |               |              |               |       |                  |              |            |
|      |                    | 2           |          |          |           |        |        |        |        |        |               |              |               |       |                  |              |            |
|      |                    | ~           |          |          |           |        |        |        |        |        |               |              |               |       |                  |              |            |

### 8 Choose the Process Window

| Version: 1.1.4                        |                             |                         |                                                                            |                       |
|---------------------------------------|-----------------------------|-------------------------|----------------------------------------------------------------------------|-----------------------|
| X                                     |                             | NOME G                  | INERAL SETTINGS SETUP AR RUM A SOLDER PASTE PROCESS WINDOWS PROFILE EXPLOR |                       |
|                                       | PROCESS WINDOWS BTU UNITS V | ALIDATION PW            |                                                                            |                       |
|                                       | SAME SPECS FOR ALL TCS      |                         |                                                                            |                       |
|                                       | TC 01                       | BTU units validation SP | Max Falling Slope                                                          | PROCESS SPEC NAME     |
| PRODUCT                               |                             |                         | Max Rising Slope                                                           | Max Falling Slope     |
| INFORMATION                           | TC 03                       |                         | Peak                                                                       | SLOPE (DEGREE SECOND) |
|                                       | TC 04                       |                         | Reflow                                                                     | MIN TARGET MAX        |
| SET UP AND                            | TC 05                       |                         |                                                                            | -6 -4 -0.1            |
| RUN NEW                               | TC 06                       |                         |                                                                            | SAMPLE SECONDS OVER   |
| (C=10)                                |                             |                         |                                                                            | 10                    |
|                                       |                             |                         |                                                                            |                       |
| OVEN                                  |                             |                         |                                                                            | 50                    |
|                                       |                             |                         |                                                                            |                       |
| · · · · · · · · · · · · · · · · · · · |                             |                         |                                                                            |                       |
| PROCESS VINDOWS                       |                             |                         |                                                                            |                       |
|                                       |                             |                         |                                                                            |                       |
|                                       |                             |                         |                                                                            |                       |
|                                       |                             |                         |                                                                            |                       |
|                                       |                             |                         |                                                                            |                       |
|                                       |                             |                         |                                                                            |                       |
|                                       |                             |                         |                                                                            |                       |
|                                       |                             |                         |                                                                            |                       |
|                                       |                             |                         |                                                                            |                       |
|                                       |                             |                         |                                                                            |                       |
|                                       |                             |                         |                                                                            |                       |
|                                       |                             |                         |                                                                            |                       |
|                                       |                             |                         |                                                                            |                       |
|                                       | $\mathcal{F}$               |                         |                                                                            |                       |
|                                       |                             |                         |                                                                            |                       |

#### 9 Click run button

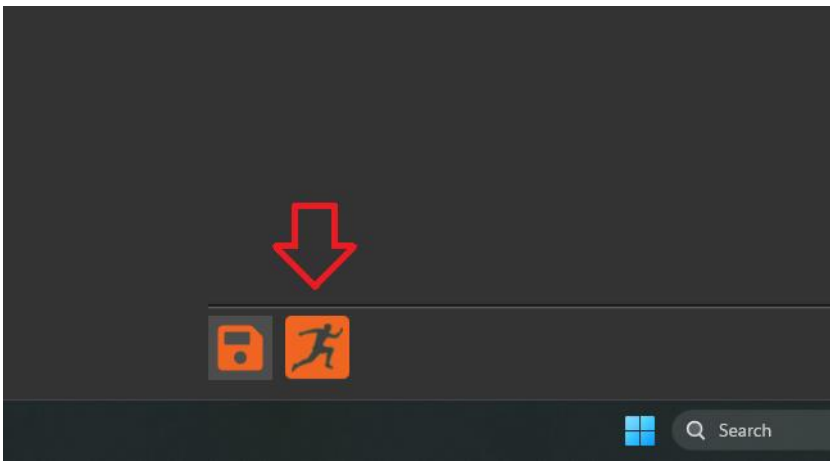

#### 10 Click OK to follow the instructions

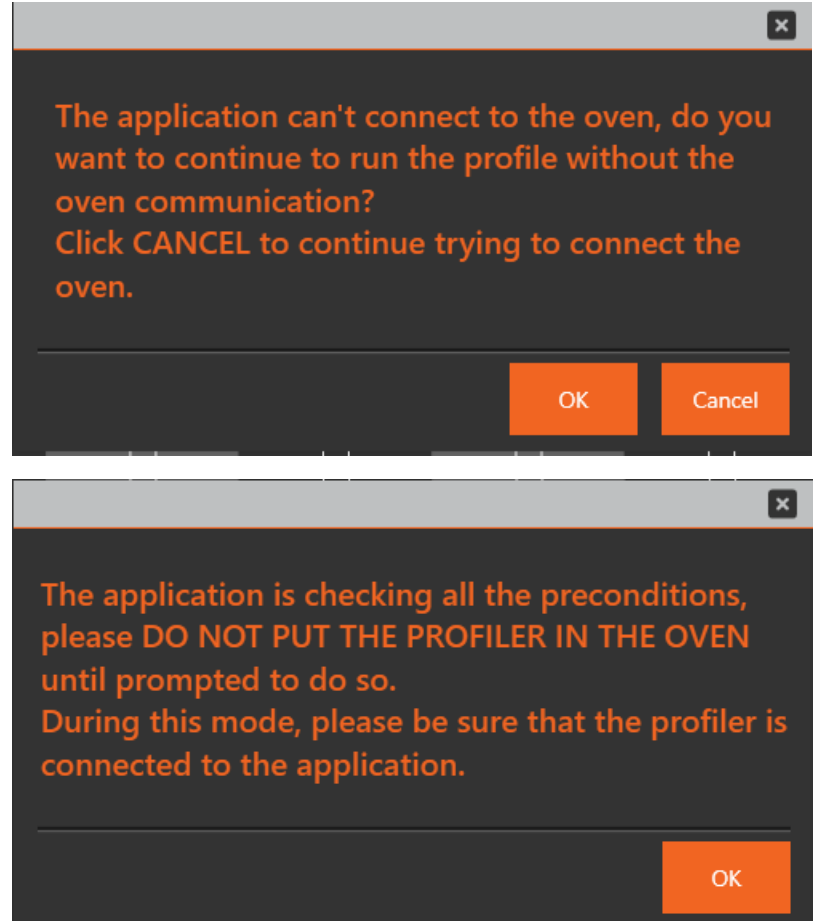

#### 11 Click the run button

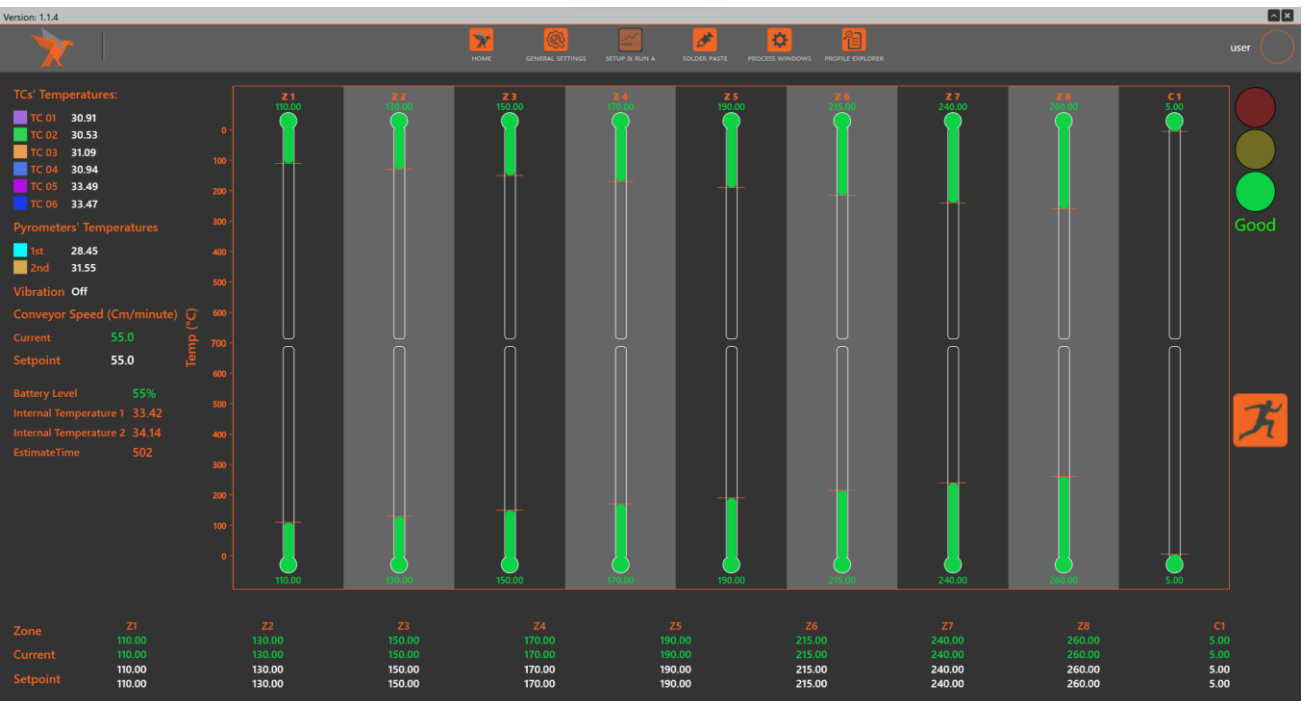

#### 12 Follow the instructions

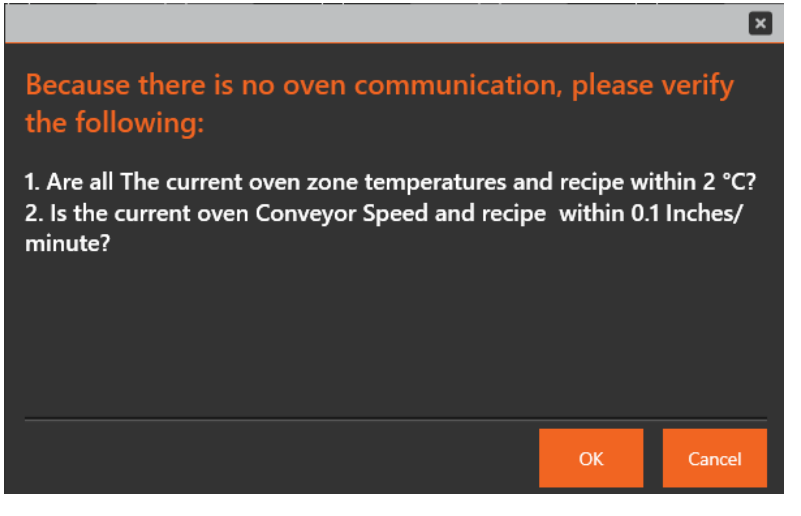

#### 13 Put the unit inside the shield

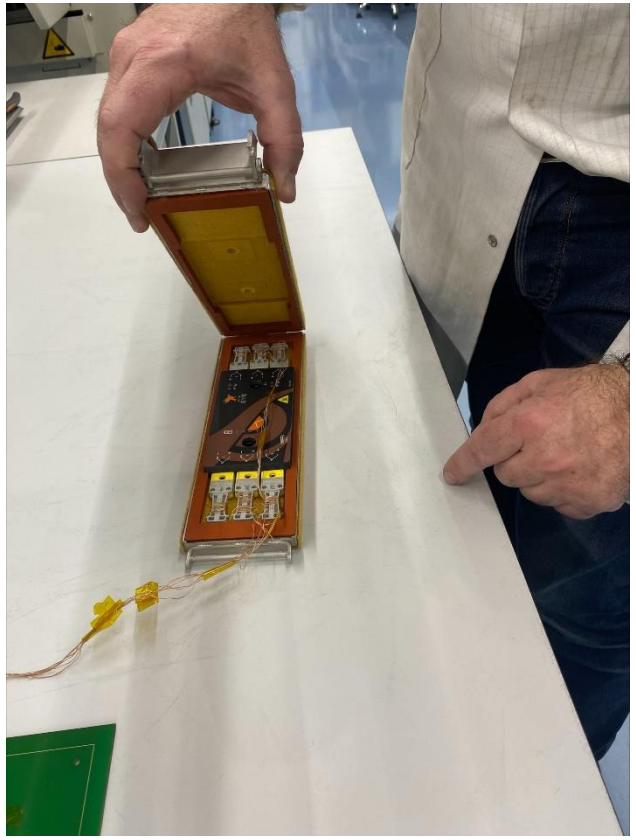

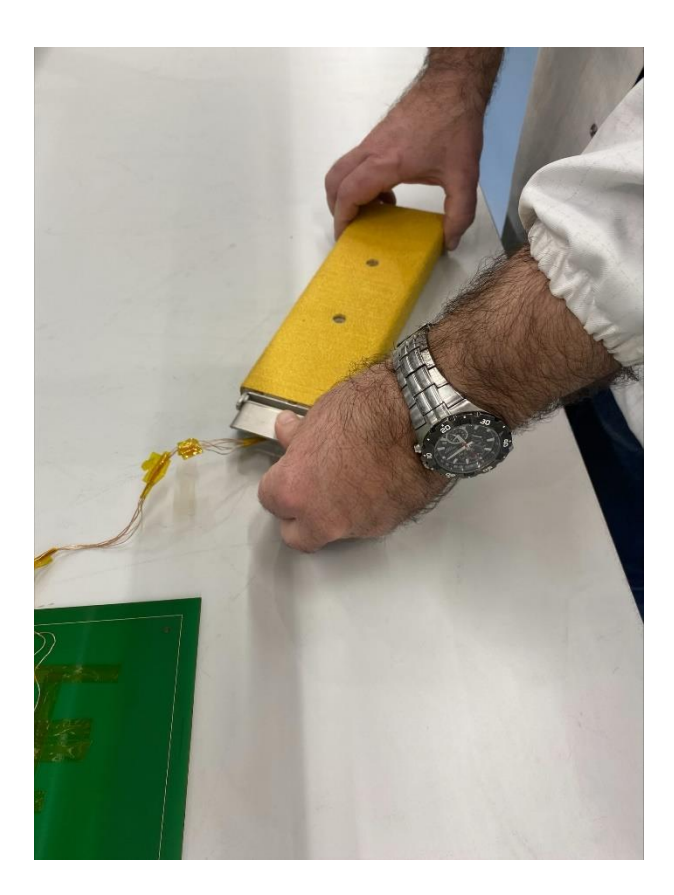

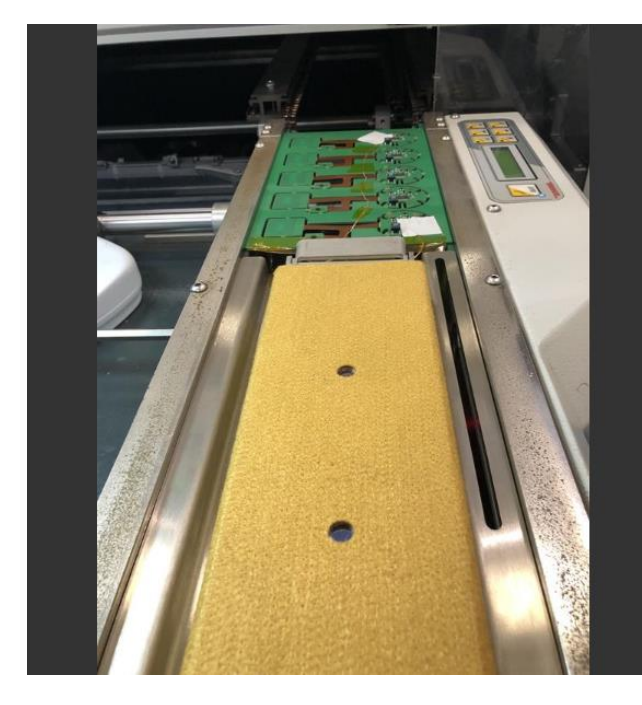

# All the conditions are met. Now you can place the profiler in the shield and put in the oven.

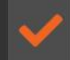

ver 1.0.0 - 26 March, 2024

14 Mount the jig to the conveyor and mount the shield to the jig.

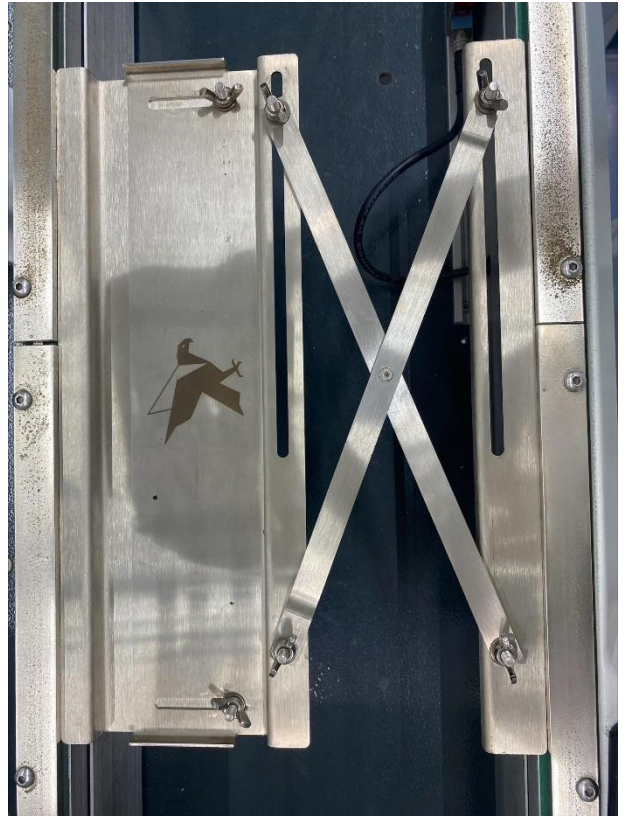

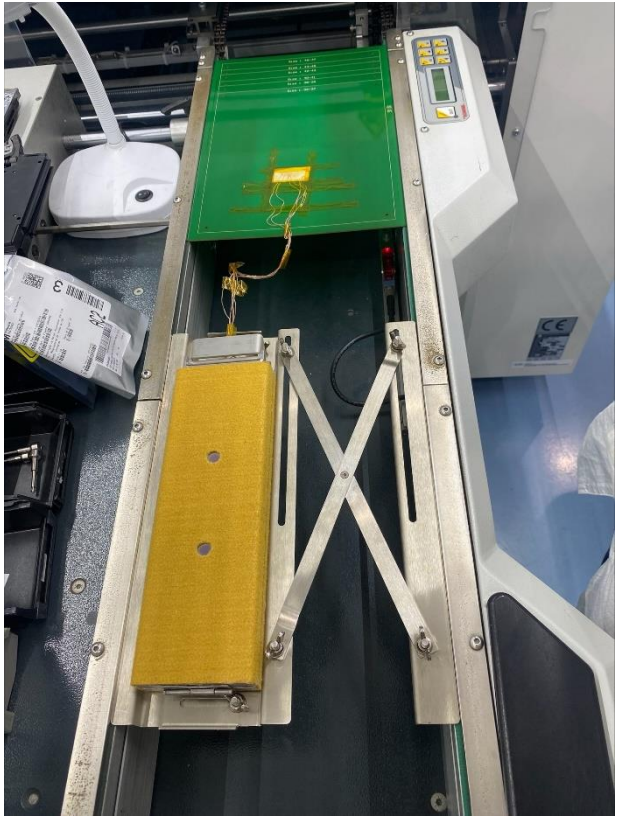

15 Monitoring the real-time data

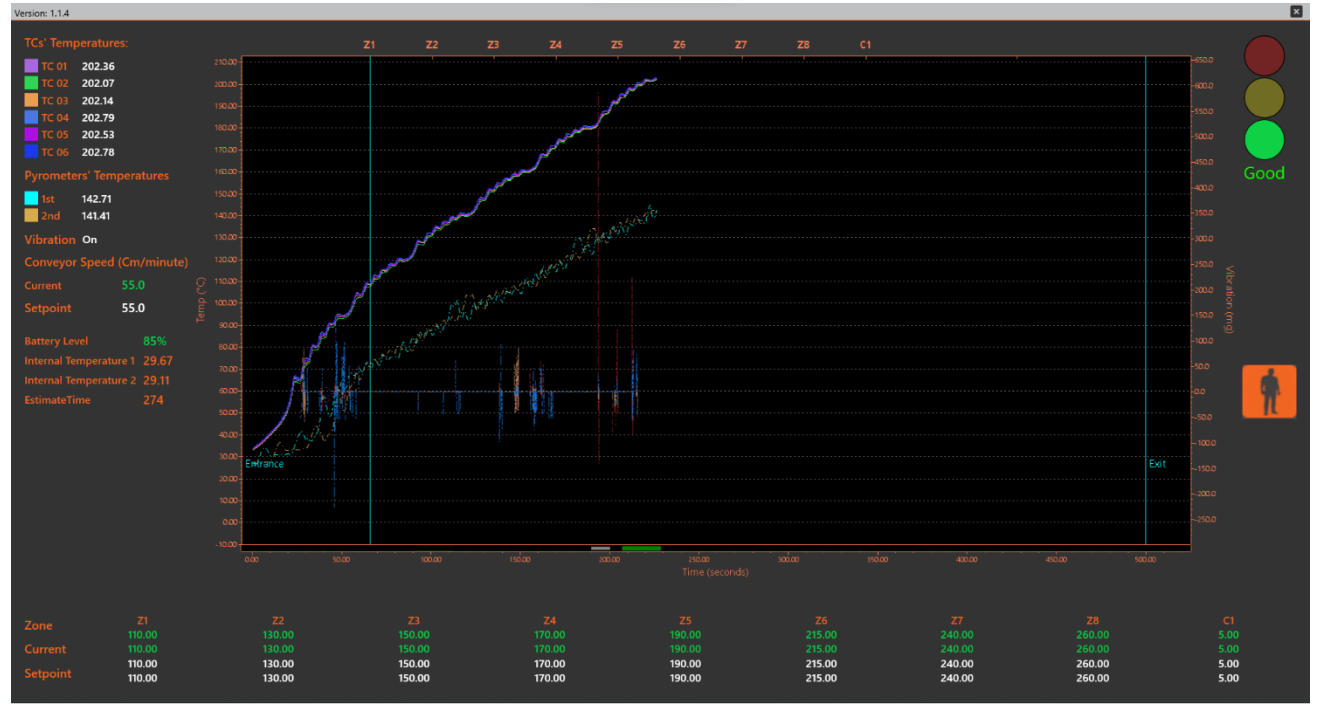

16 After the board and the profiler pass through the oven, take it out. Please wear thermal gloves as the hardware can be very hot.

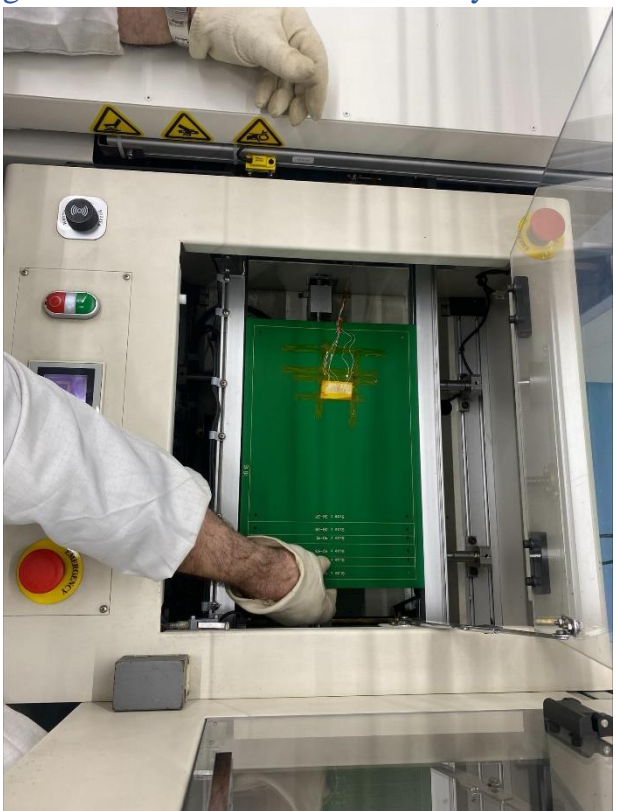

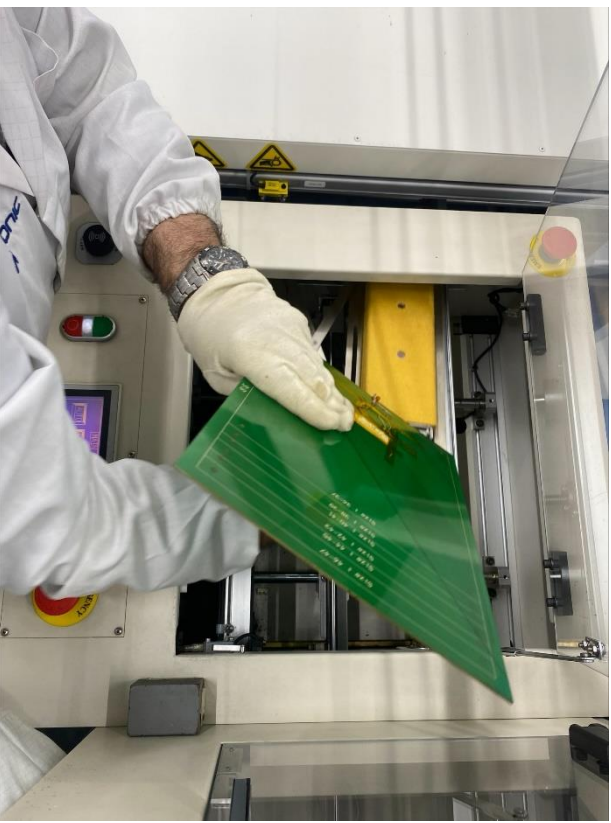

17 Bring the profiler next to the PC to get the signal strength 18 Take the profiler out of the shield to cool it down

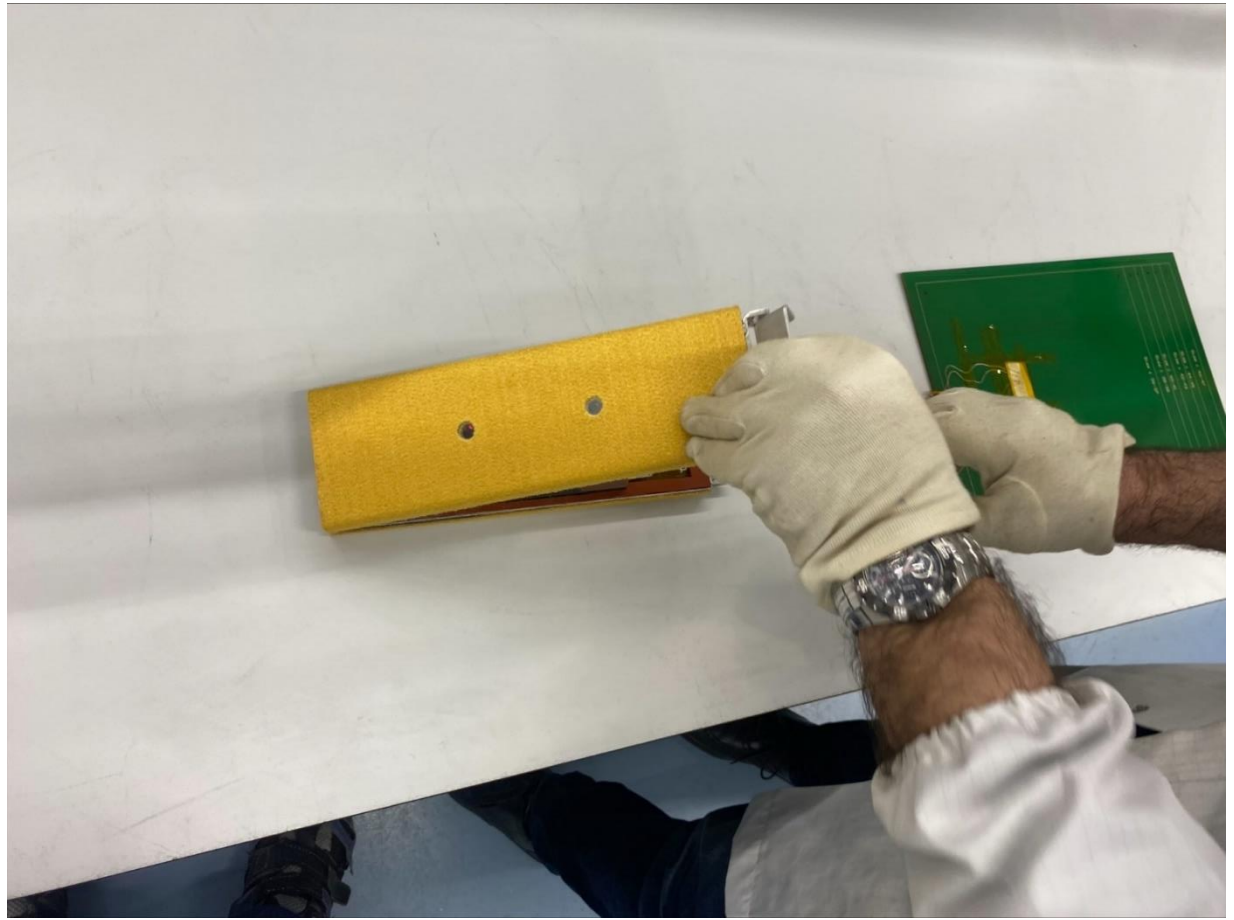

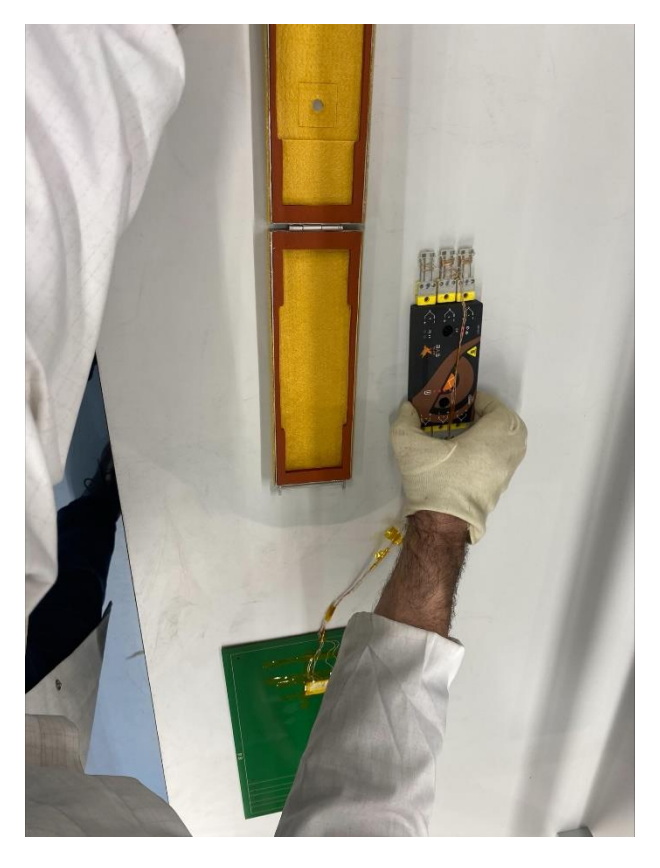

#### 19 Save the profile.

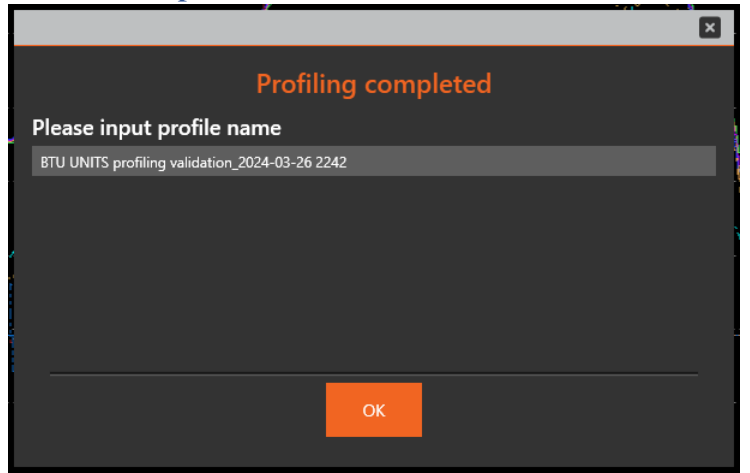

#### 20 Analyse the profile and re-run if necessary

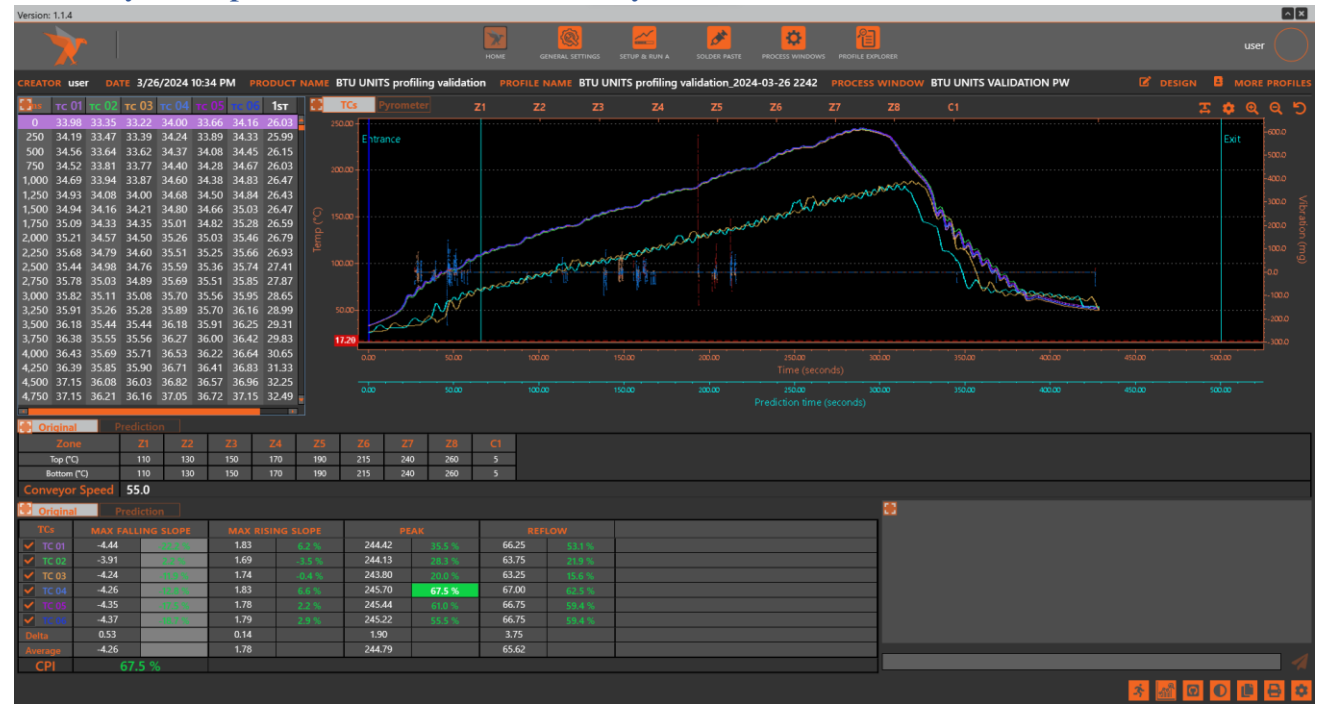